# **R-Link**

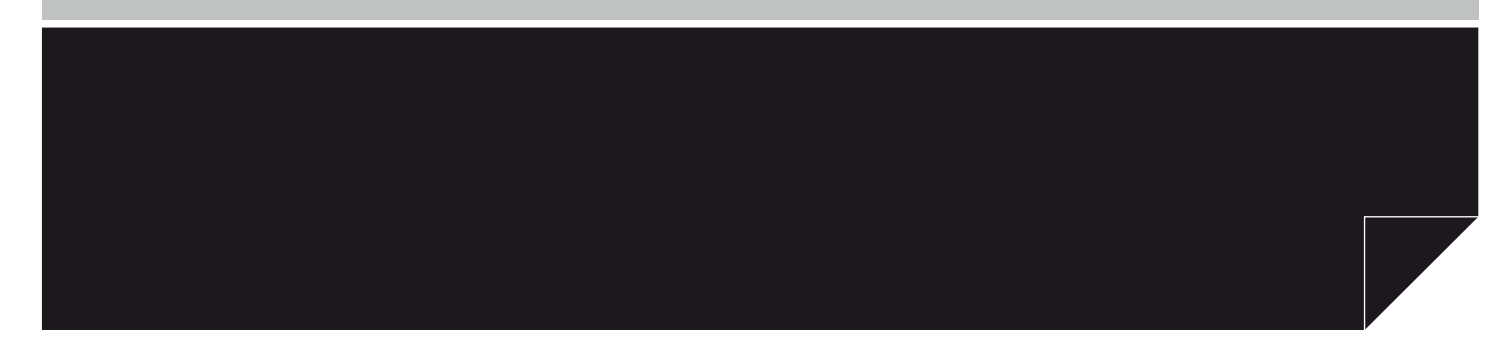

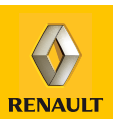

## **Contents**

| Precautions during use       | GB.3  |
|------------------------------|-------|
| General information          | GB.4  |
| General description          | GB.4  |
| Introduction to the controls | GB.5  |
| SD card: use, initialisation | GB.13 |
| Operating principles         | GB.15 |
| Switching on off             | GB 18 |
| Add and manage favourites    | GB 19 |
| Lising voice recognition     | GR 20 |
| Navigation                   | GB 23 |
| Entering a destination       |       |
|                              |       |
|                              | GB.28 |
| Reading a map                | GB.29 |
| Guidance                     | GB.30 |
| Preparing a route            | GB.33 |
| Traffic information.         | GB.34 |
| Displaying the map.          | GB.37 |
| Navigation services          | GB 38 |
| 7 F. Services                | GR 40 |
| Recharging station           | GB /1 |
| Denge                        |       |
|                              |       |
|                              | GB.43 |
| Navigation settings          | GB.44 |

| Multimedia                                 | GB.47 |
|--------------------------------------------|-------|
| Listening to the radio                     | GB.47 |
| Media                                      | GB.50 |
| Photo reader                               | GB.51 |
| Video playback                             | GB.52 |
| Multimedia settings                        | GB.53 |
| Phone                                      | GB.54 |
| Pairing, unpairing a telephone             | GB.54 |
| Connecting, disconnecting a telephone      | GB.55 |
| Managing the telephone directory           | GB.56 |
| Making, receiving a call                   | GB.57 |
| Call log                                   | GB.59 |
| During a call                              | GB.60 |
| Telephone settings                         | GB.61 |
| Vehicle                                    | GB.62 |
| Eco <sup>2</sup> driving                   | GB.62 |
| Parking distance control, reversing camera | GB.63 |
| Electric vehicle                           | GB.65 |
| Well-being                                 | GB.67 |
| On-board computer, vehicle settings C      | GB.68 |
| Services                                   | GB.69 |
| Introduction to the Services menu          | GB.69 |
| Downloading and installing applications    | GB.70 |
| Services settings                          | GB.74 |
| system                                     | GB.75 |
| Settings                                   | GB.75 |
| Operating faults                           | GB.79 |
| GB.2                                       |       |

#### PRECAUTIONS DURING USE

It is essential to follow the precautions below when using the system, both in the interest of safety and to prevent material damage. You must always comply with the laws of the country in which you are travelling.

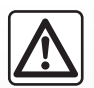

#### Precautions when operating the system

- Operate the controls and read the information on the screen only when road conditions allow.
- Set the volume to a reasonable level so that outside noise can be heard.

#### Precautions regarding navigation

- Use of the navigation system does not in any way replace the responsibility or vigilance of the driver when driving the vehicle.
- Depending on the geographical area, the map on the SD card may not have the latest information on new roads. Be alert. In all cases, Road Traffic Regulations and road signs always take precedence over the directions of the navigation system.

#### Precautions concerning the equipment

- Do not attempt to dismantle or modify the system, as there is a risk of damage to equipment and fire.
- Contact a representative of the manufacturer in the event of malfunction and for all operations involving disassembly.
- Do not insert foreign objects or a damaged or dirty SD card into the reader.
- Always clean your screen with a microfibre cloth.
- Use an SD card which is suitable for your navigation system.

The prior acceptance of the General Conditions of Sale is mandatory before using the system.

The description of the models given in this manual is based on the specifications at the time of writing. This manual covers all existing functions for the models described. Whether or not they are fitted depends on the equipment model, options selected and the country where it is sold. This manual may also contain information about functions to be introduced later in the year.

#### **GENERAL DESCRIPTION**

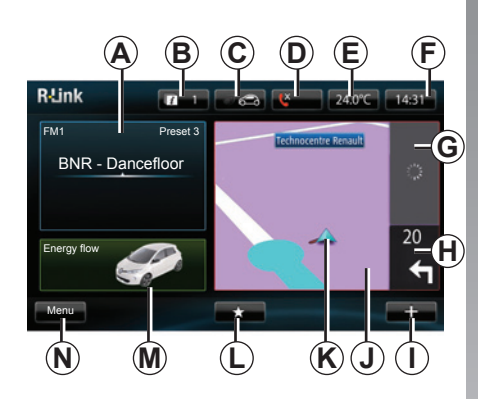

#### Welcome screen

- A Audio information.
- B System notifications.
- **C** Outside air quality / Eco Function.
- **D** Call log / State of connected telephone.
- E Outside temperature.
- F Time.
- G Traffic information.
- *H* Instructions for navigation and distance to next change of direction.

- I Pop-up menu.
- J Navigation map.
- K Current vehicle position.
- L Favourites.
- M Driving Eco<sup>2</sup>.
- N Main menu.

**Note:** You can change the configuration of the welcome screen. Please see the information on "Welcome screen" in the "System settings" section.

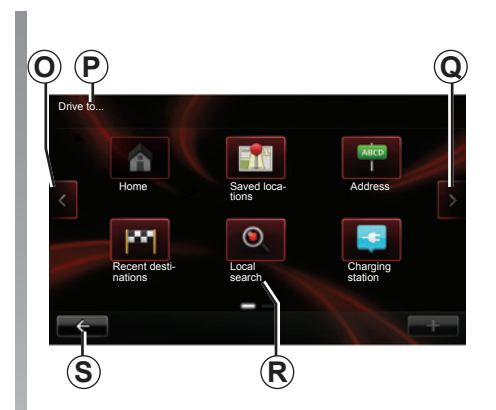

#### Menu screen

- O Go to previous page.
- P Name of menu.
- Q Go to next page.
- **R** Name of function or of sub-menu.
- **S** Return to previous menu.

#### **INTRODUCTION TO THE CONTROLS (1/8)**

#### Screen controls

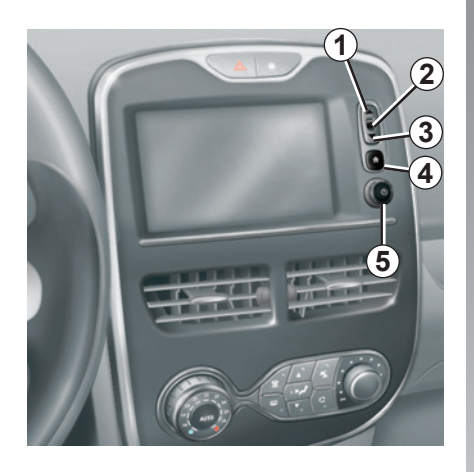

|   | Function                                                              |  |
|---|-----------------------------------------------------------------------|--|
| 1 | From a list: move upwards.<br>From the map: change scale (ZOOM mode). |  |
| 2 | Confirmation button                                                   |  |
| 3 | From a list: move down.<br>From the map: change scale (ZOOM mode).    |  |
| 4 | Display main menu                                                     |  |
| 5 | Press: on/off<br>Rotate: adjust source volume while listening.        |  |

#### **INTRODUCTION TO THE CONTROLS (2/8)**

#### Multimedia screen

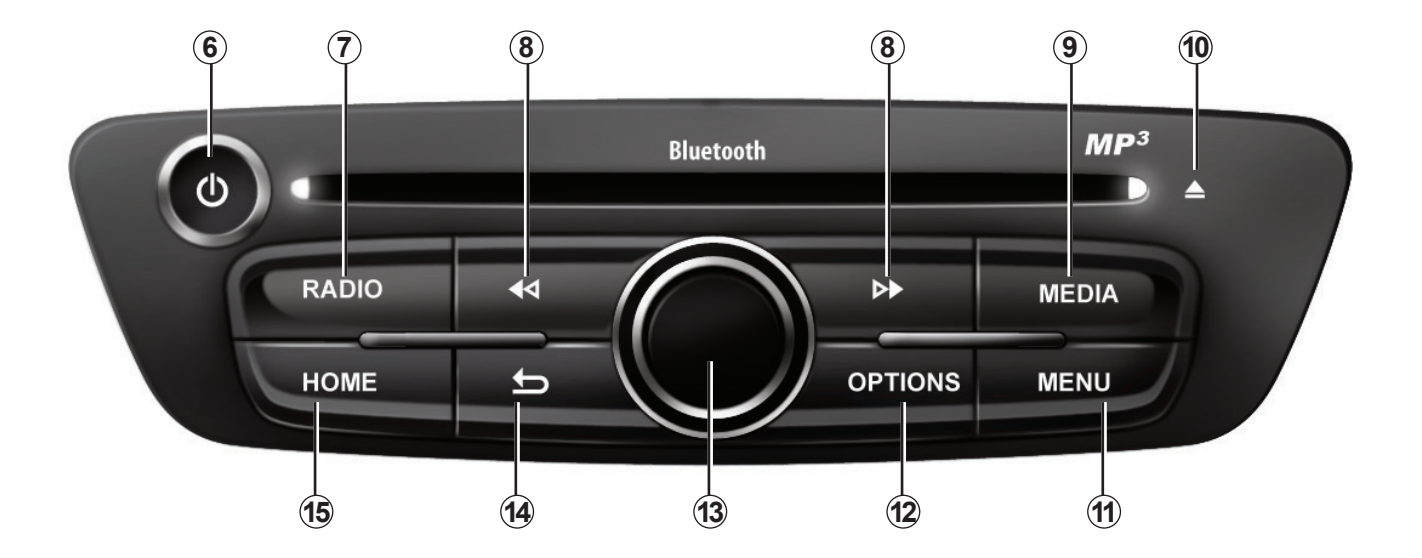

#### **INTRODUCTION TO THE CONTROLS (3/8)**

|    | Function                                                                                                    |  |  |
|----|----------------------------------------------------------------------------------------------------|--|--|
| 6  | Short press: on/off<br>Rotate: adjust the volume of the source currently in use.                                                                                                    |  |  |
| 7  | Listen to the radio/change band.                                                                                                    |  |  |
| 8  | Short press:<br>– change a CD track.<br>Long press:<br>– fast forward/rewind on a CD.                                                                                                    |  |  |
| 9  | Choose an external source.                                                                                                    |  |  |
| 10 | Eject a CD.                                                                                                    |  |  |
| 11 | Go to the main menu.                                                                                                    |  |  |
| 12 | Open the pop-up menu.                                                                                                    |  |  |
| 13 | Switching:<br>- moving around the card;<br>- up/down: move around the various areas of a menu (upper bar, central zone, lower bar);<br>- left/right: move around the various tabs of a menu.<br>Rotate:<br>- move around the various elements of a zone;<br>- modify the scale (ZOOM mode).<br>Press: |  |  |
|    | – confirm.                                                                                                    |  |  |
| 14 | Go back to the previous menu.                                                                                                    |  |  |
| 15 | Go to the welcome screen.                                                                                                    |  |  |

#### **INTRODUCTION TO THE CONTROLS (4/8)**

#### Radio front panel

For more functions, please refer to the description of the central control.

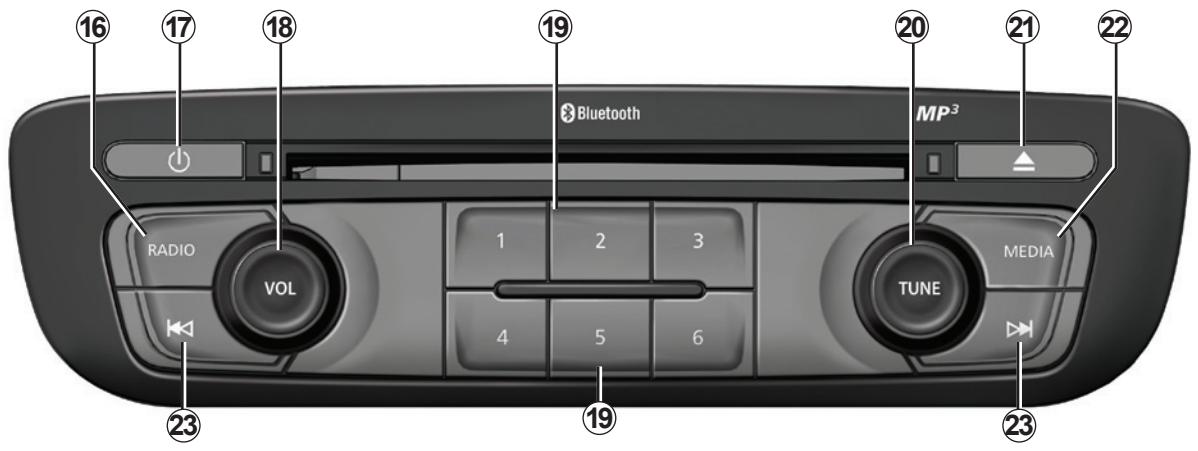

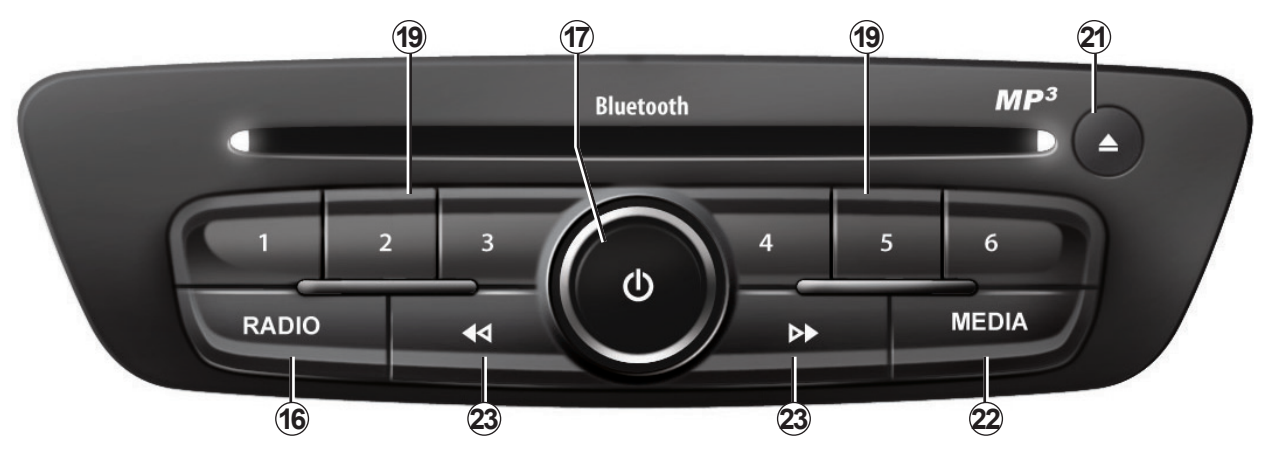

#### **INTRODUCTION TO THE CONTROLS (5/8)**

|    | Function                                                                                                    |  |
|----|----------------------------------------------------------------------------------------------------|--|
| 16 | Listen to the radio.                                                                                                    |  |
| 17 | On/off                                                                                                    |  |
| 18 | Rotate: adjust the volume of the source currently in use.                                                                                                    |  |
| 19 | Short press: recall a radio station.<br>Long press: store a radio station.                                                                                                    |  |
| 20 | Rotate: search for radio stations, change a CD track.                                                                                                    |  |
| 21 | Eject a CD.                                                                                                    |  |
| 22 | Choose an external source.                                                                                                    |  |
| 23 | Short press:<br>- move horizontally in the displays;<br>- move around the various zones of the screen;<br>- change a CD track or playlist.<br>Long press:<br>- fast forward/rewind a CD or an audio file |  |

#### **INTRODUCTION TO THE CONTROLS (6/8)**

#### Steering column control

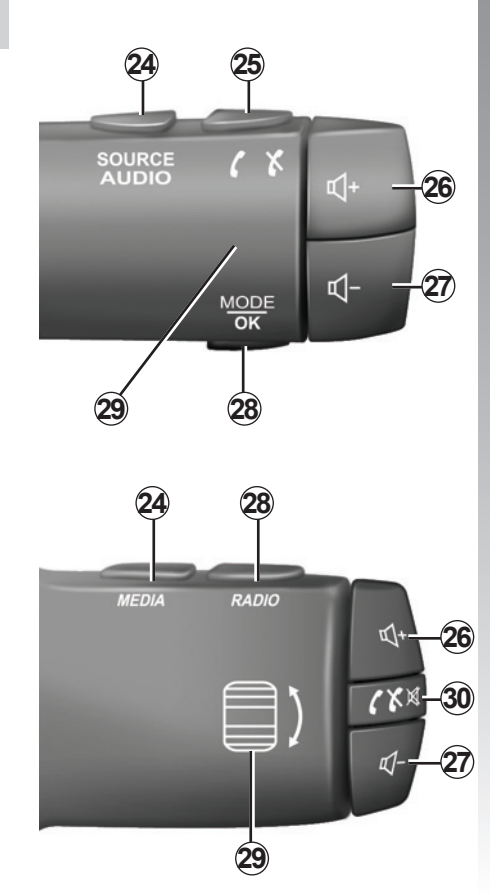

|       | Function                                                           |  |
|-------|--------------------------------------------------------------------|--|
| 24    | Select the audio source.                                           |  |
| 25    | Answer/end a call (phone mode)                                     |  |
| 26    | Increase the volume of the source currently in use.                |  |
| 27    | Decrease the volume of the source currently in use.                |  |
| 26+27 | Radio mute on/off.<br>Pause/play an audio track.                   |  |
| 28    | Change radio mode (preset/list/frequency).                         |  |
| 29    | Search for radio stations/change track or audio file.              |  |
| 30    | Short press:<br>– mute on/off;<br>– answer/end a call (phone mode) |  |

#### **INTRODUCTION TO THE CONTROLS (7/8)**

# Control on the steering wheel with voice command

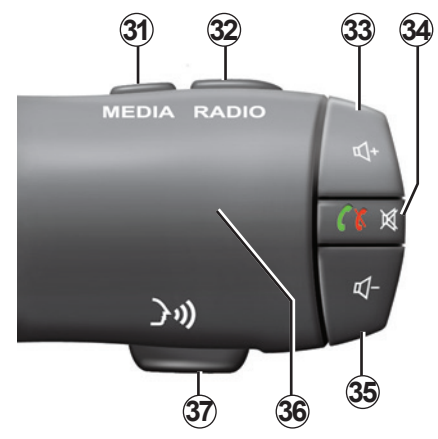

|    | Function                                                            |  |
|----|---------------------------------------------------------------------|--|
| 31 | Select the audio source.                                            |  |
| 32 | Change radio mode (preset/list/frequency).                          |  |
| 33 | ncrease the volume of the source currently in use.                  |  |
| 34 | Short press:<br>- answer/end a call (phone mode);<br>- mute on/off. |  |
| 35 | Decrease the volume of the source currently in use.                 |  |
| 36 | Search for radio stations/change track or audio file.               |  |
| 37 | Activate/deactivate voice recognition (depending on the vehicle).   |  |

#### **INTRODUCTION TO THE CONTROLS (8/8)**

#### **Central control**

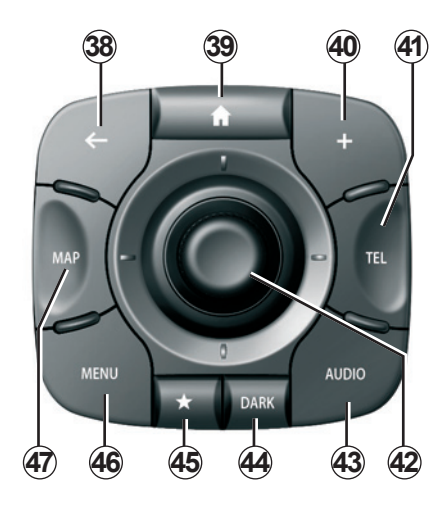

|    | Function                                                                                                    |  |  |
|----|----------------------------------------------------------------------------------------------------|--|--|
| 38 | Go back to the previous menu.                                                                                                    |  |  |
| 39 | Go to the welcome screen.                                                                                                    |  |  |
| 40 | Open the pop-up menu.                                                                                                    |  |  |
| 41 | Access the telephone menu                                                                                                    |  |  |
| 42 | <ul> <li>Switching: <ul> <li>moving around the card;</li> <li>up/down: move around the various areas of a menu (upper bar, central zone, lower bar);</li> <li>left/right: move around the various tabs of a menu.</li> </ul> </li> <li>Rotate: <ul> <li>move around the various elements of a zone;</li> <li>move around a list;</li> <li>modify the scale (ZOOM mode).</li> </ul> </li> <li>Press: <ul> <li>confirm.</li> </ul> </li> </ul> |  |  |
| 43 | Open the source screen while listening (radio, audio CD, etc).                                                                                                    |  |  |
| 44 | Activate the standby screen to hide the map.                                                                                                    |  |  |
| 45 | Access favourites                                                                                                    |  |  |
| 46 | Go to the main menu.                                                                                                    |  |  |
| 47 | Access the navigation menu.                                                                                                    |  |  |

#### SD CARD: USE, INITIALISATION (1/2)

#### SD card

A SD card is supplied with the navigation system. Amongst other things, this includes maps for your country or set of countries.

Updates (especially of maps) are published regularly. These are **exclusively** available by download by inserting the SD card for your navigation system in the SD port on your computer, **connected to the Internet**. Upon delivery of your new vehicle, you have a maximum of about 60 days to update your maps free of charge. Beyond this time, updates will become paid.

Only use your SD card for operating and updating your navigation system. Do not insert any other device (camera, portable GPS, etc.), or in another vehicle.

You can also download maps covering more countries than your original map (e.g. Western Europe).

Only use an SD card which is compatible with your vehicle's navigation system.

#### SD CARD: USE, INITIALISATION (2/2)

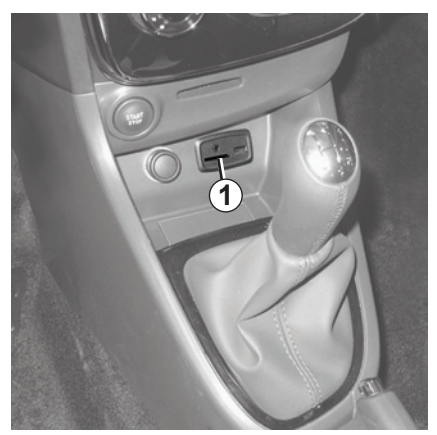

#### Inserting the SD card

With the ignition off, insert the SD card in the SD **1** port of your vehicle.

**Note:** do not insert the SD card in any other vehicle.

SD cards are fragile – do not bend them. Insert correctly.

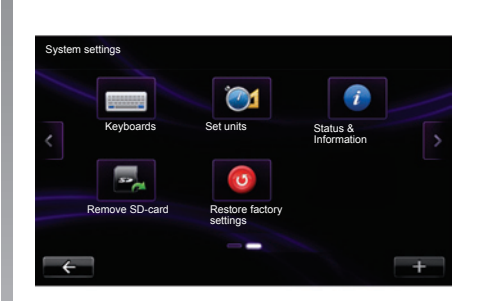

#### Removing the SD card

From the main menu, press "System", then "Remove SD card" to eject the SD card safely.

To remove the SD card from the SD **1** port, press the card, then release it. The card will jut out of the slot by a few millimetres. Pull the card to remove it completely.

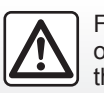

For safety reasons, carry out these operations when the vehicle is stationary.

#### **OPERATING PRINCIPLES (1/3)**

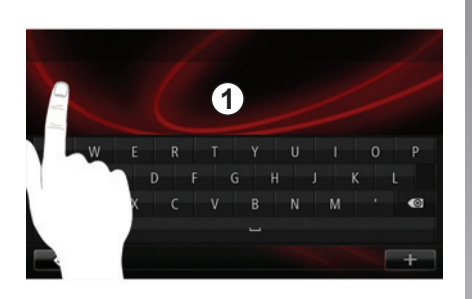

#### Touchscreen 1

#### Navigating a menu

The touchscreen **1** grants access to the system functions. Touch the touch-screen **1** to scroll through the pages and open a menu.

**Note:** depending on the vehicle, usage of the touchscreen may be restricted while the vehicle is moving.

#### Confirming/cancelling a selection

Always confirm a change of settings by pressing the "Done" button.

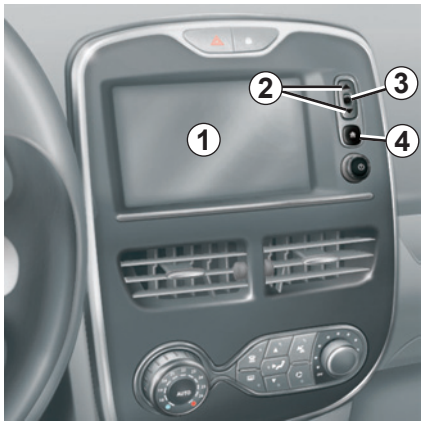

#### **Screen controls**

#### Navigating a menu

Press **3** to enter a menu. Use the **2** buttons to scroll through telephone contacts, radio stations, etc.

#### Confirming/cancelling a selection

Press **4** to go back to the welcome screen.

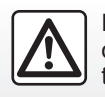

For safety reasons, carry out these operations when the vehicle is stationary.

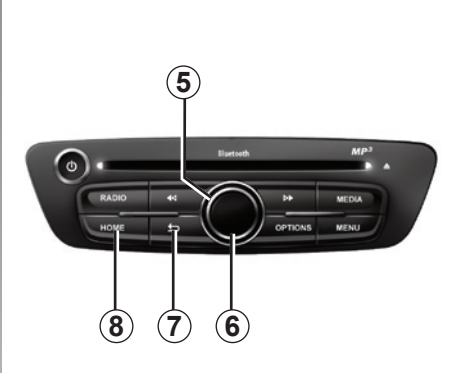

#### Multimedia screen

#### Navigating a menu

Use the rotating control **5** to move from menu to menu. Confirm by pressing the central **6** button to enter the menu.

#### Confirming/cancelling a selection

Press the central button **6** to confirm a change.

Press the **7** button to cancel a choice and return to the previous menu.

Press the **8** button to go back to the welcome screen.

#### **OPERATING PRINCIPLES (2/3)**

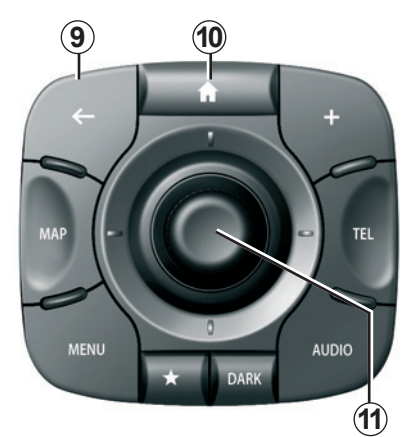

#### **Central control**

#### Navigating a menu

Use the joystick **11** to move from menu to menu:

- Move the joystick *11* up or down to move around the different areas of the screen (upper bar, central zone, lower bar);
- turn the joystick **11** to move between different elements of a zone;

- press the joystick *11* to open the selected element;
- in the tabs menus, move the joystick *11* left or right to switch from one tab to another.

#### Confirming/cancelling a selection

Press the joystick **11** to confirm a change.

Press the **9** button to cancel a choice and return to the previous menu.

Press the **10** button to go back to the welcome screen.

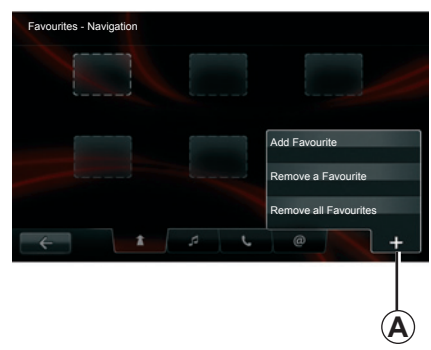

#### Pop-up menus

Available from most system menus, the pop-up menu A grants access to submenus (delete favourites, change current navigation itinerary, etc).

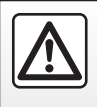

For safety reasons, carry out these operations when the vehicle is stationary.

#### **OPERATING PRINCIPLES (3/3)**

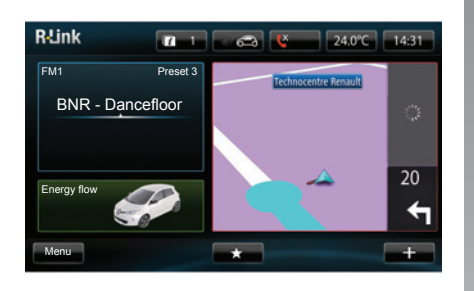

# Introduction to the welcome screen

The welcome screen is the default screen for your multimedia system. It is made up of a certain number of shortcuts to other functions, such as navigation and radio.

For a description of the welcome screen, please refer to the "General description" section.

**Note:** You can change the configuration of the welcome screen. Please see the information on "Welcome screen" in the "System settings" section.

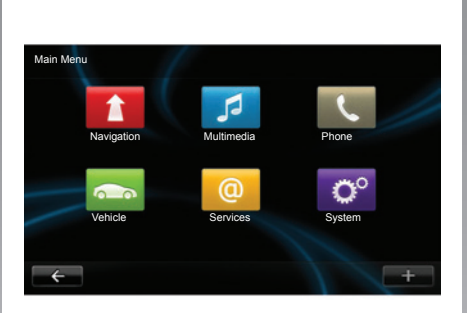

# Introduction to the main menu

To access the main menu, press "Menu" from the welcome screen.

The system is made up of six major sections, all of which can be accessed from the main menu:

- Navigation includes all the satellite guidance functions, road maps, traffic information, LIVE services and hazard zone alerts;
- Multimedia enables the management of radio and audio and video playback;

- Phone is used to pair the system to a mobile phone and to use the handsfree mode;
- Vehicle includes the management of certain equipment such as the reversing camera, on-board computer and Driving Eco<sup>2</sup> as well as certain elements specific to electric vehicles;
- Services includes the R-Link Store and applications online store;
- System enables various settings on the multimedia system to be adjusted, such as display, language, date and time, etc.

#### SWITCHING ON/OFF

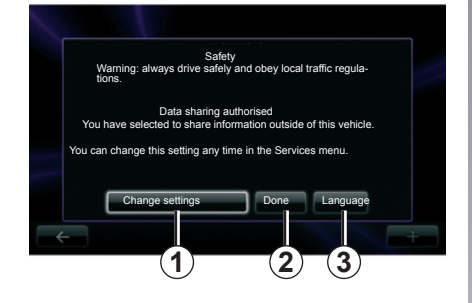

#### Switching on

The multimedia system switches on automatically when the ignition is switched on. In other cases, press the start/stop button.

At start-up, the system enables you to set certain functions:

- Press "Change settings" **1** to authorise or reject data sharing.
- Press "Language" 3 to change the system language.
- Press "Done" 2 to begin using the multimedia system.

#### Switching off

With the ignition off, the system is deactivated automatically when the driver's door is opened.

With the ignition on, press the On/Off button on your audio system.

#### Resetting the system

To reset all the system settings and/or delete all personal data, select "System" from main menu, then "Restore factory settings" and follow the on-screen instructions.

# 20.0°C 13:55

#### Exterior temperature/clock

This screen is displayed when the driver's door is opened, before the ignition is switched on.

It can also be displayed when the system is switched off: with the ignition on, press the On/Off button on your audio system. The system then stops the guidance and displays a simple clock and temperature screen.

#### ADD, MANAGE FAVOURITES

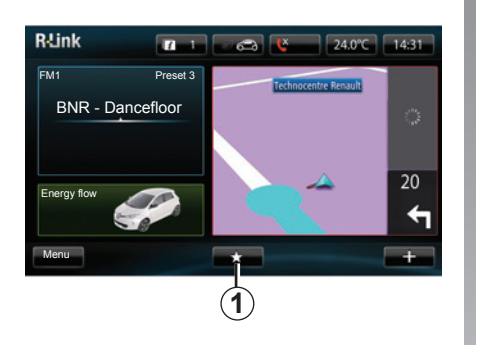

#### Add favourites

From the main screen, press **1**. The Favourites menu enables you to manage four types of favourites:

- Navigation 2;
- Media 3;
- Telephone 4;
- Services 5.

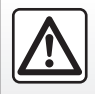

For safety reasons, carry out these operations when the vehicle is stationary.

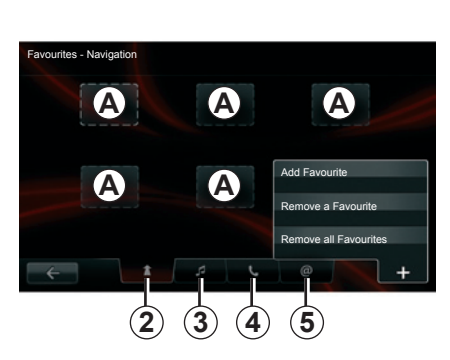

#### Add a navigation favourite 2

Select an empty slot **A** or "+", then "Add Favourite". Choose the favourite from the list to add a saved destination to the favourites.

**Note:** to add a navigation favourite, you must first save an address in the memory. Please refer to the information on "Confirming a destination" in the section on "Entering a destination".

#### Add a media favourite 3

Select an empty slot **A** or "+", then "Add Favourite". Choose the favourite from the list to add a preset radio (FM only) to the favourites.

#### Add a telephone favourite 4

Select an empty slot **A** or "+", then "Add Favourite". Choose the favourite from the list to add a telephone contact to the favourites.

Please refer to the "Managing the phonebook" section for further information.

#### Add a 5 services favourite

Select an empty slot **A** or "+", then "Add Favourite". Choose the favourite from the list to add an installed application to the favourites.

#### **Delete favourites**

To delete a favourite, press "+", then select the favourite you want to delete and press "Remove a Favourite". A confirmation message is displayed on the screen – press "Delete" to confirm. You can delete all favourites by pressing "+", then "Remove all Favourites". A confirmation message is displayed on the screen – press "Delete" to confirm the deletion.

#### **USING VOICE RECOGNITION (1/3)**

#### Introduction

Your multimedia system has a voice recognition system enabling you to control some functions with your voice. This enables you to use your multimedia system while keeping your hands on the steering wheel.

#### Activation

To activate the voice recognition system, press the voice recognition button in your vehicle. The touchscreen will display the main voice control menu.

From the main voice control menu, you can use the voice command to control three functions:

- navigation;
- telephone;
- installed applications.

**Note:** the position of the voice recognition button will vary depending on the vehicle. To find out more, please see your vehicle owner's handbook.

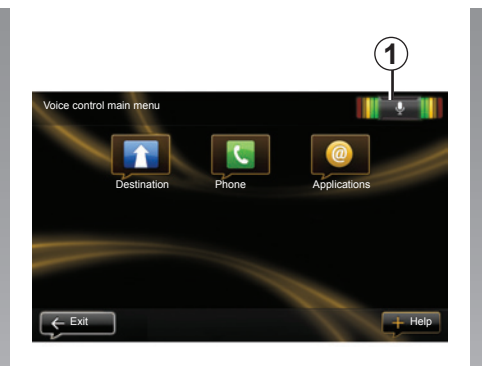

#### Voice recognition indicator 1

The voice recognition indicator **1** is made up of colour markers and a central icon.

#### **Colour markers**

The colour markers are used to optimise voice recognition:

- green marker: optimal voice recognition;
- orange marker: good voice recognition;
- red marker: average voice recognition.

#### **Central icon**

Depending on the system status, different central icons can be displayed:

- Microphone icon: the system is ready to receive your voice command;
- Loading icon: the system is loading data;
- Loudspeaker icon: the system is giving you information through its synthetic voice.

#### **USING VOICE RECOGNITION (2/3)**

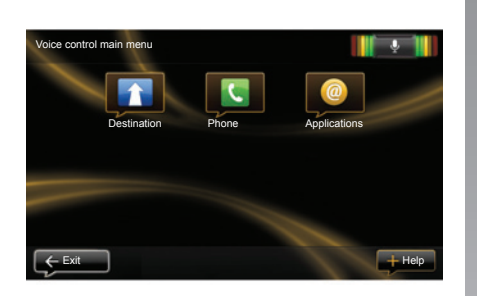

# Controlling navigation with voice recognition

You can enter a navigation address by the voice control integrated to your audio system. To do this:

- press the voice control button to display the main voice control menu;
- when the system beeps, say "Destination";

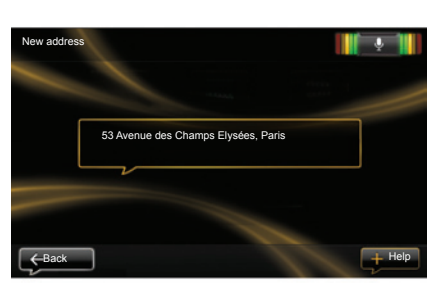

- say "Address" then give the full destination address (number, street name, destination town/city);
- the system will give you the address it has understood - confirm your destination to begin guidance.

**Note:** speak loudly and clearly. Use the voice recognition indicator to optimise voice recognition.

**Note:** you can also enter a recent destination from the voice control main menu. To do this, press the voice control button, then say "Recent destinations" and select your destination.

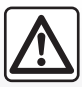

# Precautions regarding navigation

Use of the navigation system does not in any way replace the responsibility or vigilance of the driver when driving the vehicle.

#### **USING VOICE RECOGNITION (3/3)**

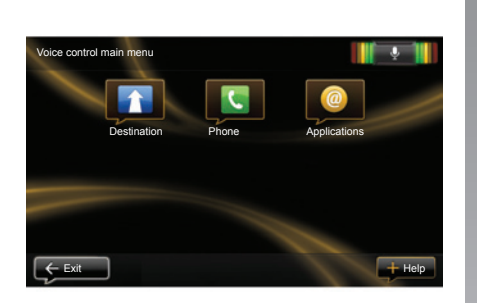

# Using a telephone with voice recognition

You can call a number using the voice control integrated to your audio system. To do this:

- press the voice control button to display the main voice control menu;
- when the system beeps, say "Phone";

| Dial a number |                      |  |
|---------------|----------------------|--|
|               |                      |  |
|               | 0031 123 456 789 100 |  |
|               | Call                 |  |
|               | Delete               |  |
|               |                      |  |

 say the name of the contact you wish to call, or say the telephone number you wish to contact;
 Note: it is recommended to say the

numbers one by one.

 the system will show the number given, say "Call" to call the number or "Delete" to give another number. **Note:** you can also call a saved contact or a number from the main voice control menu. To do this, press the voice control button, then say the name of your saved contact or the number you wish to call.

# Launch an application using voice recognition

You can launch an application by the voice control integrated to your audio system. To do this:

- press the voice control button to display the main voice control menu;
- when the system beeps, say "Applications";
- say the application name you wish to launch to begin using it immediately.

#### **ENTERING A DESTINATION (1/5)**

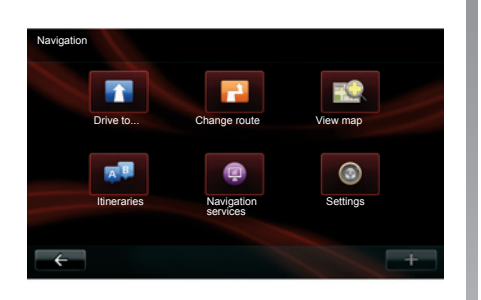

#### **Navigation menu**

From the welcome screen, press "Menu", then "Navigation" to access the "Navigation" menu.

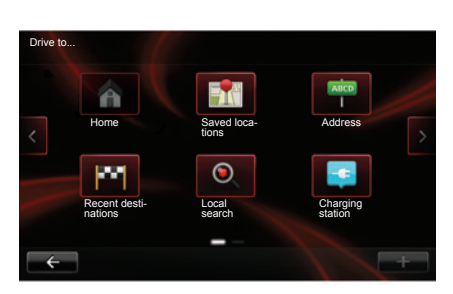

#### Menu "Drive to ... "

The "Drive to..." menu offers you several ways to enter a destination:

 enter an address from the "Address" section using one of the following methods:

enter a full address (town/city, street and number);

- search by postcode;
- select a City centre;
- select a crossing or junction;
- select a "Home";
- select an address from the "Saved locations";

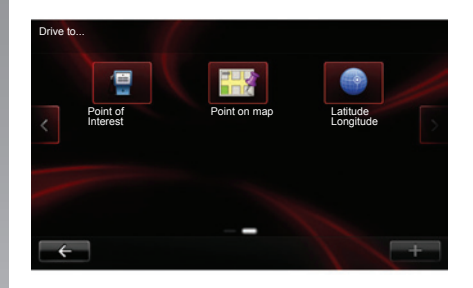

- select a destination from the "Recent destinations";
- select a destination by "Local search";
- select a destination by "Charging station" (electric vehicle);
- select an address from a "Point of Interest" (POI);
- select a "Point on map";
- select a "Latitude" and a "Longitude".

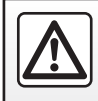

For safety reasons, carry out these operations when the vehicle is stationary.

#### **ENTERING A DESTINATION (2/5)**

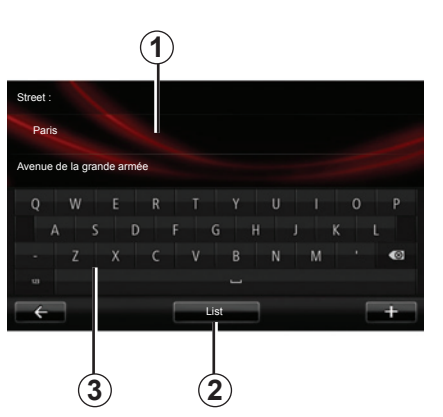

#### Enter an "Address"

This section enables you to enter a full or partial address: country, town, street and number.

When using for the first time, the system will ask you to choose the destination country.

Depending on the various version, you can enter the name of the desired town or its postcode using the keypad **3**. The system may suggest several town names in the area **1**.

- Press on the name of the town/city displayed to confirm.
- Access the full list corresponding to your search by selecting "List" 2.
- Select the town or city.
- Do the same actions for the "Street" and "House number" fields.

**Note:** The system will store the last towns/cities entered in its memory. You may directly select one of these towns by pressing the *1* zone.

**Note:** only addresses known to the system through the digital map are authorised.

#### "Home"

This menu can be used to start navigating your way home.

To store the address of your home location, use "Preferences" menu, then "Change home location".

#### "Saved locations"

The "Saved locations" section contains the favourite stored destinations such as your place of work, etc.

- Select the "Drive to..." section from the "Navigation" menu;
- Choose "Saved locations" and confirm;
- Select the required destination address in the list of stored addresses to start guidance.

You can manage your saved addresses in the "Preferences" menu, then select "Manage saved locations".

**Note:** the "Saved locations" icon will be greyed out if you have no saved addresses.

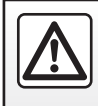

For safety reasons, carry out these operations when the vehicle is stationary.

#### **ENTERING A DESTINATION (3/5)**

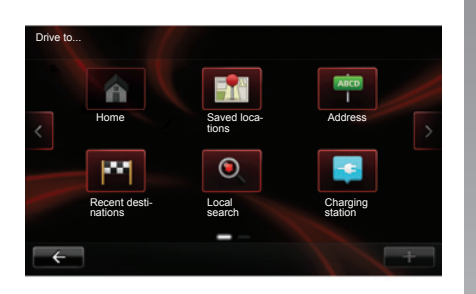

#### "Recent destinations"

This item enables you to select a destination from the list of addresses last used. These are automatically stored.

- Select the "Drive to..." section from the "Navigation" menu, then choose "Recent destinations".
- From the list of stored destinations, select an address to begin guidance.

#### "Local search"

This service enables you to quickly search for a Point of Interest using a key word, and to make that location a destination.

- Select the "Navigation" section from the "Drive to..." menu, then choose "Local search".
- Enter a keyword using the touchpad, then confirm.
- From the list of elements found, select an address to begin guidance.

**Note:** this icon is only displayed if you have a subscription in the country where the LIVE Services are available (please see the section on "Navigation Services" in this document).

#### "Charging station"

Depending on the vehicle, this menu enables you to find a recharging station for your electric vehicle and to plan your route to this location. The list of recharging stations is automatically updated when you connect your device to MyRenault.

Please see the "Updating the system" section.

**Note:** you can manage your personal stations via the "Electric vehicle settings (EV)" menu. Please refer to the "Navigation settings" section.

**Note:** personal recharging stations are stored in the navigation system, whereas the generic list of recharging stations is stored on the SD card. Only the list on the SD card can be updated. And only personal recharging stations can be managed from the navigation system.

#### **ENTERING A DESTINATION (4/5)**

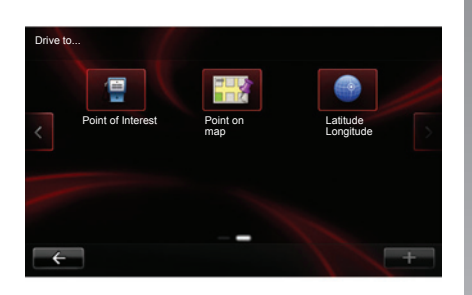

#### "Point of Interest" (POI)

A point of interest (POI) is a service, establishment or even a tourist area close to a location (start point, destination city, en route, etc.). POIs are classed in different categories, e.g. restaurants, museums, car parks, etc.

There are several options to find a point of interest:

- category;
- the name of the desired POI.

Select the "Drive to..." section from the Navigation menu, then "Point of Interest" and confirm.

#### Search by POI category

Select your desired category type. Select the search area: "POI nearby", "POI in town" or "POI at home". Then enter a town name and launch the search by selecting "Done".

#### Search by POI name

Enter the name of a POI you want to find. The system will start the search automatically.

#### "Point on map"

This function allows you to define a destination from the map. From the Navigation menu, select "Drive to...", then "Point on map".

Move around the map to position the cursor on your destination, then confirm: the system calculates the route.

#### "Latitude Longitude"

This function allows you to define a destination using latitude and longitude values.

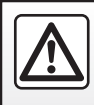

#### ENTERING A DESTINATION (5/5)

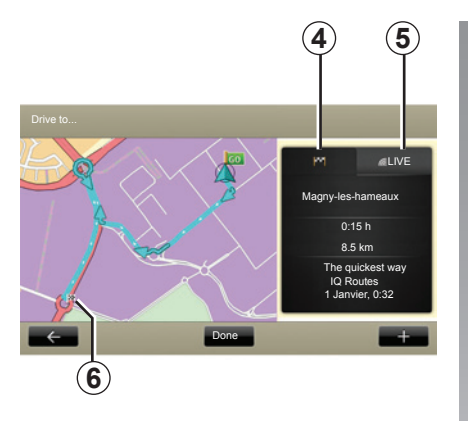

#### Summary of selected route

The screen has two tabs:

- the journey tab 4 enables a summary of your route to be displayed;
- the Live 5 tab displays traffic information in real time (subject to subscription).

Depending on the vehicle, and on whether or not the charge level of your vehicle is high enough, a green or red flag **6** will display your destination point.

**Note:** press one of the tabs to view its content.

#### Confirming the destination

Once the destination information has been entered, the system displays a route summary for confirmation. Once you have confirmed the route, the system will calculate the itinerary. By default, the calculation is done by selecting the fastest route.

**Note:** the calculation criteria can be modified in the parameters.

At the end of the calculation, the system displays the navigation summary and suggests two options:

- "+" enables you to see details of the journey in various forms (refer to the information on "Route information" in the "Guidance" section) - change itinerary and save itinerary.
- "Done" activates guidance.

**Note:** if you do not confirm, this page will close after ten seconds and guidance will start automatically.

**Note:** depending on the vehicle and charge level, if you can reach your destination, guidance is launched – if the charge level is too low, the system offers to search for a recharging terminal on the way.

**Note:** "IQ Routes<sup>™</sup>" is a function which optimises the journey time using statistical data and calculates routes based on the average traffic levels on that day and time. To activate or deactivate this function, please refer to the "Navigation settings" section.

#### Latest map guarantee

Once your new vehicle has been delivered, you will have a deadline in which to update the map for free. Once this time has elapsed, you will need to pay for updates.

For more information, please see an Authorised Dealer.

#### **VOLUME AND VOICE**

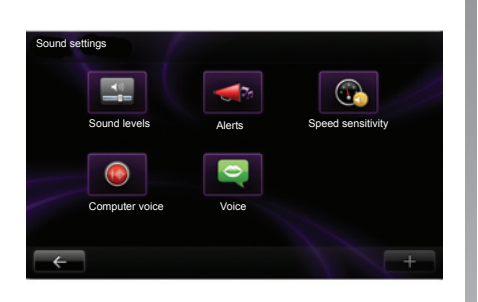

# Settings

#### Volume

#### Changing the volume

To change the audio volume, use the audio system volume control during a voice instruction or the "System" menu, "Sound" then "Sound levels" and adjust the following audio volumes:

- main volume;
- navigation instructions;
- hands-free telephone;
- telephone ringtone;
- voice message;
- system sounds;
- parking distance control sound;
- traffic announcements.

Press "Done" to save the audio volumes.

#### Selecting a voice

Your system allows you to select either a synthesised or a recorded human voice. This voice is used to give the voice instructions. To change the voice used on your navigation system, go to the main menu and select "Navigation", "Settings" and "Voice". Select a voice from the list.

#### Synthesised voices

Synthesised voices are generated by your navigation system. They give you verbal instructions while you are driving. They can give road directions, (e.g.: turn right), traffic sign information, etc.

**Note:** voice recognition will only operate using the synthetic voice.

#### **Recorded human voices**

Recorded human voices are voices recorded by an actor (male or female).

**Note:** human voices only give you simplified guidance instructions.

#### **READING A MAP**

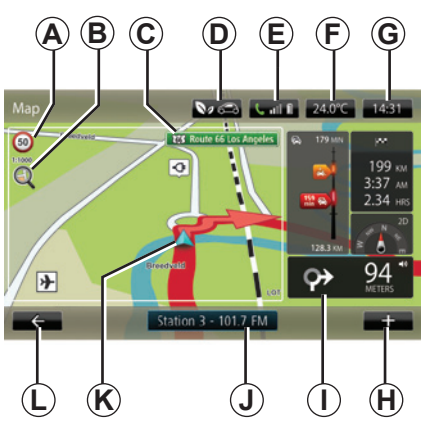

#### Map key

A Sign giving the speed limit (the speed given depends on the unit chosen). Please refer to the "System settings" section for more information on the choice of units.

**Note:** the sign turns red and flashes if you drive faster than the speed limit

- **B** Zoom, touch the magnifying glass to display the zoom in and out buttons.
- **C** Name of the next main road or road sign information, if applicable.
- **D** Outside air quality.

- *E* Telephone information.
- F Outside temperature (Weather).
- G Current time.
- H Pop-up menu.
- Distance to and indication of next turning / Adjustment of guidance instruction volume.
- J Audio system information.
- K Current location.
- L Back to previous page.
- *M* Traffic information bar: displays incidents on the route, traffic info reception indicator, access to traffic map.
- *N* Journey information such as arrival time, total distance remaining and the possibility of reaching your destination (green flag or red flag with lightning symbol) / Route summary
   *O* Compass/ 2D/3D mode.

#### Map colours

You have the option to change the colours on the map: from the main menu, select "Navigation", "Settings" then "Change map colours".

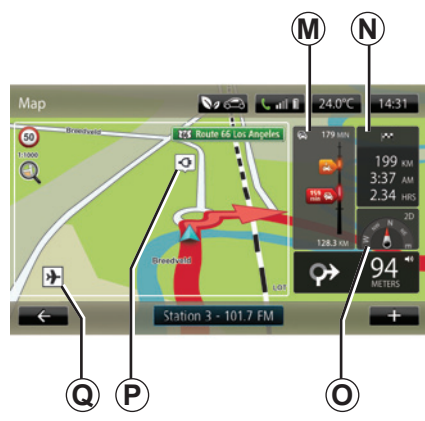

#### Map icons

The navigation system uses **Q** symbols to display points of interest (POI).

#### **Recharging stations**

(electric vehicle)

The navigation system uses the **P** symbol to display recharging stations.

#### **GUIDANCE (1/3)**

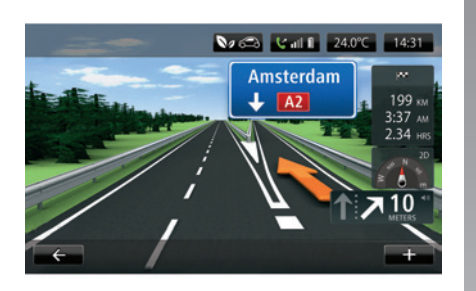

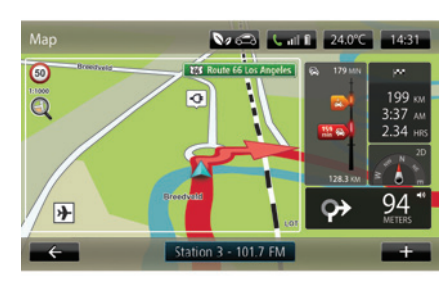

#### Lane images

When approaching a road change (on major roads), the system may switch to "Show lane images" mode: an 3D image provides a close-up view of the junction with a turn arrow and road signs.

To deactivate lane images, please refer to the information on "Advanced Settings" in the section on "Navigation settings".

#### **Guidance screens**

#### Intersection map

During guidance, before each change of direction, the system will gradually zoom into the junction.

To deactivate automatic zoom, please refer to "Advanced" in the "Navigation settings" section.

#### Delete a route

You can also delete a route from the guidance screen. To do this, press "+", then "Delete route".

#### **Guidance Voice**

During guidance, before each turning, the system will give voice instructions.

To deactivate or reactivate voice guidance, please refer to the "Navigation settings" section.

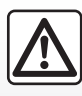

# Precautions regarding navigation

Use of the navigation system does not in any way replace the responsibility or vigilance of the driver when driving the vehicle.

#### GUIDANCE (2/3)

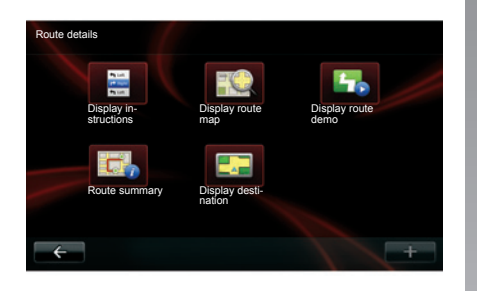

#### **Route details**

This function allows you to view your route before guidance begins. Press "+", then "Route details" after entering a destination.

The following choices will be available:

- "Display instructions";
- "Display route map";
- "Display route demo";
- "Route summary";
- "Display destination";
- "Display traffic on route".

#### "Display instructions"

This function makes it possible to view the route plan.

Several details of the route will appear:

- direction change arrows,
- road types,
- road names,
- miles/kilometres before a fork in the road.

#### "Display route map"

This function makes it possible to view the map of the route.

#### "Display route demo"

This function makes it possible to view a demonstration of the route.

#### "Route summary"

This function is used to return to the previous screen. The details of the journey time, the miles and the type of journey ("IQ Routes™" activated/deactivated) are displayed.

**Note:** to directly access this page from the navigation map, press the information block set for your trip.

#### "Display destination"

This function allows you to see changes in direction as images.

#### "Display traffic on route"

This function gives you an overview of all the traffic incidents affecting your journey, with a detailed incident by incident view.

On subscription, the Live tab provides a detailed view of your trip (traffic delays, fixed and mobile speed cameras).

#### **GUIDANCE (3/3)**

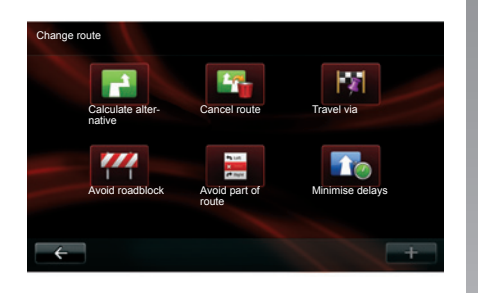

#### Change route

To modify your route, from the "Navigation" menu, select "Change route" then one of the options proposed.

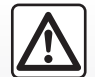

Precautions regarding navigation

Use of the navigation system does not in any way replace the responsibility or vigilance of the driver when driving the vehicle.

#### "Calculate alternative"

Select this menu to calculate an alternative to the route already planned. Your system will look for another route from your current location to your destination.

#### "Cancel route"

Select this menu to make the system stop the current guidance.

To start guidance again, select "Drive to..." then "Recent destinations".

#### "Travel via"

Select this menu to change your route so that it passes by a particular location, to pick someone up on the way, for example. You choose the location you want to pass in the same way as you choose a destination. You have the same set of options: Address, Saved locations, Point of Interest and Point on map. Your system will calculate a new route to your destination that passes the location you chose.

#### "Avoid roadblock"

Select this menu if you see a roadblock or a roadblock ahead which was not indicated by the "Traffic info" service. You then have to choose how much of the route ahead you want to avoid. Choose among these different options: "avoid 100m", "avoid 500m", "avoid 2000m", "avoid 5000m". Your system will recalculate your route avoiding the section of the route for the distance you selected.

#### "Avoid part of route"

Select this menu to avoid a part of the route. Use this option if you see that your route includes a road or a junction that you wish to avoid. Then choose the road that you wish to avoid from the list of roads on your route.

#### "Minimise delays"

Select this menu for your system to plan your route based on the latest traffic information.

#### **PREPARING A ROUTE**

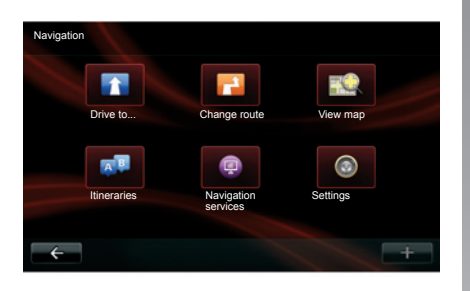

#### Itinerary with waypoints

To add a stage in your route, press button "Navigation" in the main menu, then "Change route" and "Travel via", then enter the stage address.

The system calculates the route taking the detour into account.

**Note:** you can add several waypoints to your route.

#### Planning a route in advance

You can use your navigation system to plan journeys in advance by selecting both your starting point and your destination. For example, to find out how long a journey is going to take before you start, or to check the route of a journey you are planning.

To plan a route:

- from the main menu, select "Navigation", then "Itineraries";
- select a point of departure, just as you would for a destination;
- select an arrival point;
- choose the type of route, then confirm. The system plans the route and allows you to view the details.

#### Delete a route

You can also delete a route from the guidance screen. To do this, press "+", then "Delete route".

#### **TRAFFIC INFORMATION (1/3)**

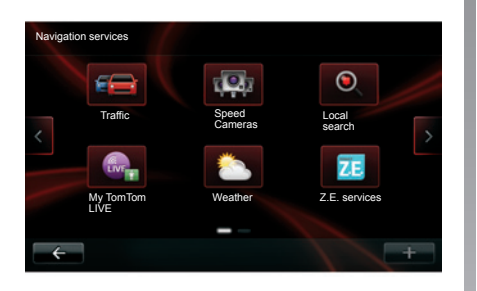

#### "Traffic" service

"Traffic" is a service available on your navigation system which allows you to receive up-to-date traffic information from the best local sources.

"Traffic" uses the information TMC sent over the FM band. This service indicates events in the form of dots on the map. It covers the main routes. Updates are performed about every 15 minutes. **Note:** the menu title depends "HD Traffic™" on the Services LIVE used.

#### "Traffic" service options.

#### "Minimise delays"

Select this option to alter your journey based on the latest traffic information.

#### "Display home/work traffic"

Select this menu to see an overview of all traffic incidents on your home/work route.

Press "Display home/work traffic", then select the "Home/work" or "Work/ home" route. To change the addresses for your home or work, press "Change home/work".

#### "Display traffic on route"

Select this menu to see an overview of all traffic incidents on your route. Press the icon for an incident to get more detailed information.

#### "Explore map"

This menu enables you to explore the map and keep up-to-date with the traffic situation in your area. To access the map, in the main menu, select "Traffic" then "Explore map". The map displays the last searched location. Press the icon for an incident to get more detailed information.

### "Read traffic information aloud during the route"

This menu enables you to activate the audio reading of traffic information.

The availability of the "Traffic" services varies depending on the country.

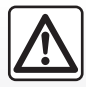

# Precautions regarding navigation

Use of the navigation system does not in any way replace the responsibility or vigilance of the driver when driving the vehicle.

#### **TRAFFIC INFORMATION (2/3)**

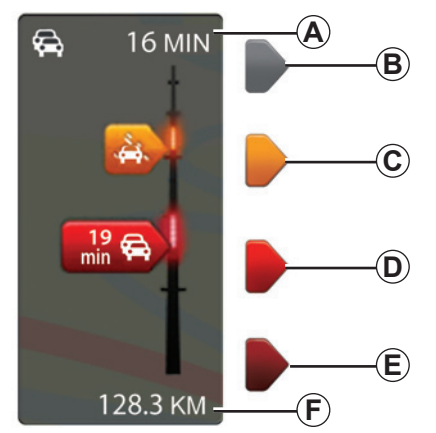

#### Traffic bar

The traffic bar is available for Traffic and HD Traffic modes.

The side traffic bar displayed in guidance mode, shows the latest traffic information for your route.

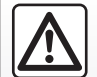

Precautions regarding navigation

Use of the navigation system does not in any way replace the responsibility or vigilance of the driver when driving the vehicle.

#### **Traffic display**

The navigation system indicates traffic incidents:

- by displaying symbols on the map (list of icons at the end of the section);
- with voice messages.

Depending on the operating status of the "Traffic" service, the following icons are displayed on the traffic sidebar:

- A Heavy delays on the route;
- **B** Unknown or indeterminate situation;
- C Slowdown;
- D Traffic jam;
- E Stationary traffic or road closed;
- **F** Distance before next incident.

# "HD Traffic™" service options.

Available by paying subscription, the "HD Traffic™" service offers the same options as the "Traffic" service, with more frequent updates (every 3 minutes), covering the main and secondary roads.
## **TRAFFIC INFORMATION (3/3)**

## "Traffic preferences"

To access this menu, from the "Traffic" menu, press "Traffic Settings".

-

You can automatically minimise delays after every traffic update. To select your preference, tick the box to the right of your choice using the central confirmation button. Once you have made your choice, select "Done".

| Symbol      | Meaning                     | Symbol    | Meaning            |  |
|-------------|-----------------------------|-----------|--------------------|--|
|             | Accident                    |           | Heavy rain         |  |
|             | Traffic jams                |           | Snow               |  |
| <b>II</b> X | One or more<br>closed roads | <u>an</u> | Strong wind, storm |  |
|             | Road closed                 |           | Fog                |  |
| !           | Traffic incident            | Ice       |                    |  |
| ×.          | Road works                  |           |                    |  |
|             |                             |           |                    |  |

## **VIEW MAP**

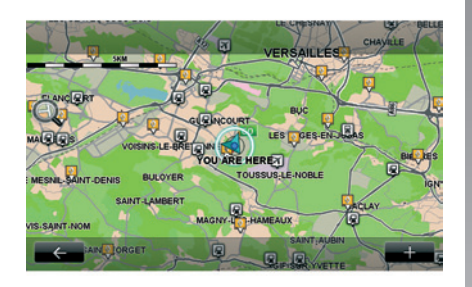

To access the map explorer, from the main menu, press "Navigation" then select "View map".

Use the touchscreen to move around the map.

#### Pop-up menu "+"

Press "+" to access the following menus:

- use this position to...;
- Find;
- change the map details;
- Add to saved locations.

#### "Use this position to ... "

This menu enables the selected position to be used to:

- centre the map on the vehicle's location;
- navigate to a point on the map;
- search for a point on the map;
- add a point on the map to the favourites;
- add a point on the map to the POI;
- correct the position of your vehicle.

**Note:** this menu can only be accessed if there is no ongoing navigation.

#### "Find"

This menu allows you to centre the map on:

- your home;
- a saved address;
- an address;
- a recent destination;
- a local search;
- a recharging station search;
- a point of interest.

#### "Change the map details"

This menu enables the activation/deactivation of map settings such as:

- traffic;
- names;
- points of interest;
- charging stations for your electric vehicle;
- the satellite image map background;
- the GPS coordinates.

#### "Add to saved locations"

This menu enables you to add the selected position on the map as a saved address.

Give your Favourite a name that is easy to remember. You navigation system will always suggest a name - usually a favourite address. To enter a name, just begin typing on the touchscreen.

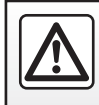

For safety reasons, carry out these operations when the vehicle is stationary.

## **NAVIGATION SERVICES (1/2)**

Your system includes free navigation services. You have the option to add to these free services by subscribing to paid LIVE services.

- The free navigation services include traffic information and the localising of fixed speed cameras.
- The LIVE services (paid, on subscription) include HD Traffic<sup>™</sup> information, the location and updates for fixed and mobile speed cameras, local searches, weather and access to the "My TomTom LIVE" menu.

**Note:** the HD Traffic<sup>™</sup> service is called "Traffic" if the subscription to the LIVE services is not yet activated.

At the end of a trial period, you can extend your subscription to LIVE services online via MyRenault. When these services are available in your country, the LIVE Services icon will appear activated on the browser screen.

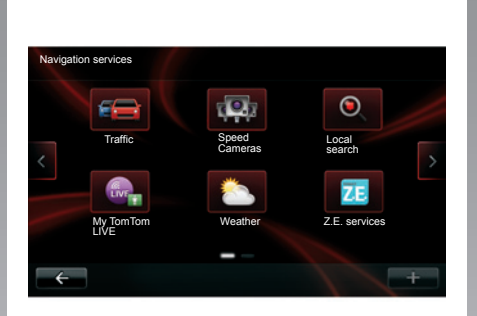

## Accessing the navigation services

To access the navigation services:

- from the main menu, press "Navigation";
- select "Navigation services".

### Traffic

Please refer to the "Traffic Information" section.

#### **Speed Cameras**

This service includes the location of mobile safety cameras in real time, accident blackspots and fixed safety cameras.

The latest updates for the fixed speed camera locations can be downloaded at MyRenault.

"Speed Cameras" shows mobile speed camera alerts as well as fixed speed camera alerts. Information is obtained in real time using information from other users.

You can deactivate this function by going to the "Speed Cameras" menu for LIVE services.

**Note:** Fixed speed camera positions can only be updated via MyRenault by logging in with the SD card.

**Note:** for mobile speed cameras, information is provided when a member of the community sends the information to the database.

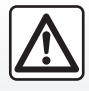

In certain countries it is illegal to download and activate the camera warning

option and this could lead to prosecution.

A current subscription is required to access LIVE services. The content of the LIVE services will vary depending on the country.

## **NAVIGATION SERVICES (2/2)**

#### "Local search"

The "Local search" service allows you to quickly search for any Point of Interest using a keyword and make it a destination.

#### "My TomTom LIVE"

This service enables users to view the expiry date of the subscribed services. Users can renew their subscriptions from R-Link Store or from the website MyRenault by selecting one of the services.

You must enter a valid e-mail address for this service. An e-mail detailing the subscription methods for the chosen services will be sent to this address. For further information, please refer to the section on "Downloading and installing applications".

**Note:** the availability of the LIVE services varies depending on the country. To find out more about service availability in your country, please see an authorised dealer.

#### "Weather"

The weather service provides five-day weather forecasts for the location of your choice.

#### "Z.E. services"

Z.E. Services are reserved for electric vehicles. Please refer to the "Z.E. Services" section for further details.

## Z.E. SERVICES

Z.E. Services are only available on electric vehicles.

They include on-board vehicle services and other services accessible from outside the vehicle (mobile phone and Internet).

They enable you to determine, inter alia, the charge status of your vehicle, using mobile phones or your computer. This information is also available directly on the instrument panel of your vehicle. For further information, please contact an Authorised Dealer of brand.

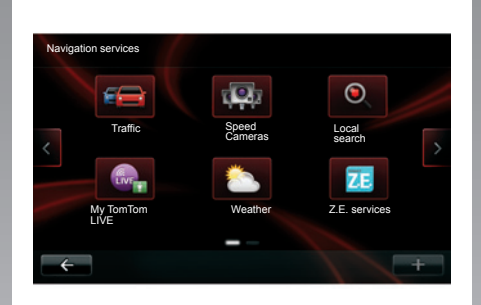

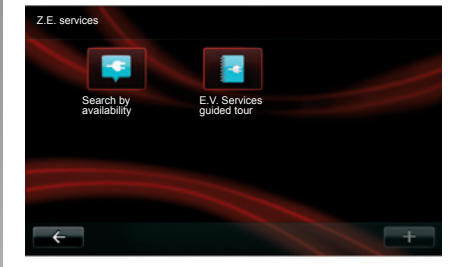

## Accessing Z.E. Services

To access Z.E. Services:

- from the main menu, press "Navigation";
- select "Navigation services";
- select "Z.E. Services".

#### "Search by availability"

This option gives you access to a list of the nearest recharging stations with at least one recharging terminal available.

#### "E.V. Services guided tour"

This menu gives access to a series of tutorials explaining the Z.E. Services and the functions relating to electric vehicles. You can press the "OK" button to move to the next screen, or the "Précédent" button to return to the previous screen.

## **RECHARGING STATION**

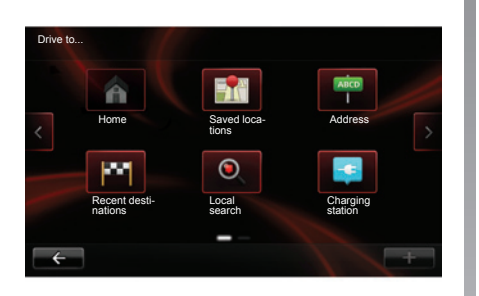

The "Charging station" menu is only available on electric vehicles.

## Go to the Recharging station menu

To access the "Charging station" menu:

- press the "Navigation" button, then select "Drive to...";
- in the "Drive to..." menu, select "Charging station".

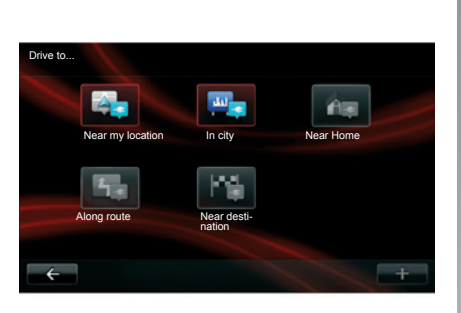

#### "Near my location"

This option enables you to find the recharging stations closest to your current position.

**Note:** the function is also available through the pop-up menu "+".

#### "In city"

Select this service to find recharging stations in the town/city your are visit-ing.

#### "Near Home"

This option provides a list of recharging stations close to your home.

#### "Along route"

This option shows a list of recharging stations that you can use during your trip.

#### "Near destination"

This option gives a list of recharging stations near your destination.

#### "Last recharging station"

This option enables you to find the coordinates of the last recharging station used.

## Saving new recharging stations

When you recharge your vehicle at a new recharging terminal, it will be automatically saved in the system.

You can also create and manage your own recharging stations in the "Settings" menu, by selecting "EV settings". Please refer to the "Navigation settings" section.

## RANGE

The range distance is only available for electric vehicles.

## Attainability of the destination

The classic map display indicates whether the battery level of your electric vehicle is sufficient to reach your destination:

- green flag: the vehicle can reach your destination at the current battery level;
- red flag with lightning symbol: look for a recharging station to avoid running out of power.

#### Range view

- In guidance mode, from the route summary screen: you can see the route portions (zones) that are attainable (in green) and non-attainable (in red);
- when not in guidance mode, from the "attainable zone" main menu: your range distance is shown as a radious around your vehicle's current position.

## Low battery warning

When the charge level reaches the minimum alert level on the instrument panel, the system automatically proposes a list of recharging stations near your current location.

## Deactivating the low battery warning

This option enables you to deactivate the automatic proposal of recharging stations when the battery level is low:

- from the "Navigation" menu, select "Settings" then "EV settings".
- select the "Disable low battery warning" option.

Select this option again to reactivate the low battery alert.

**Note:** if the ongoing guidance is indicating an attainable charging point, the low battery alert will not be triggered.

## ADDING, MANAGING SAVED ADDRESSES

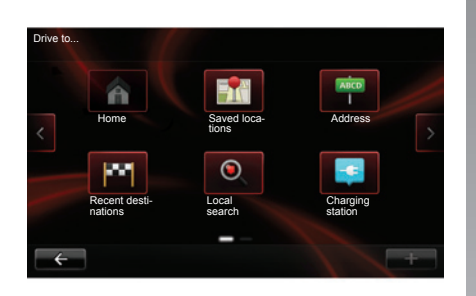

### Accessing saved addresses

To access saved addresses, from the main menu press "Navigation", then "Drive to...", then "Saved locations".

## Save an address from a recent destination

- In the "Drive to..." menu, select "Recent destinations";
- select the recent destination you wish to save;
- on the screen/map, press "+" then "Add to saved locations";
- give a name to an address, then press "Next";
- the system will ask if the saved address corresponds to your home, choose "Yes" or "No". A message confirms that the address has been saved.

Renaming a saved address

- From the main menu, press "Navigation" then "Settings" then "Manage saved locations";
- select an address saved in the memory that you wish to remember;
- on the screen/map, press "Rename";
- enter the new name for the saved address, then press "Done" to confirm.

#### Deleting a saved address

- From the "Manage saved locations" menu, select the saved address you wish to delete;
- on the screen/map, press "Delete";
- a message asks you to confirm the deletion - press "Yes" to confirm or "No" to cancel.

Give your address a name that is easy to remember. Your navigation system will always suggest a name, usually part of the address. To enter the name, just start typing.

## **NAVIGATION SETTINGS (1/3)**

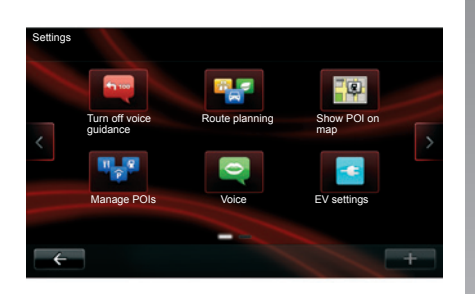

## Accessing the navigation settings

From the "Navigation" menu, press "Settings", then select the element you wish to change:

- Turn off voice guidance;
- Route planning;
- Show POI on map;
- Manage POIs;
- Voice;
- EV settings;

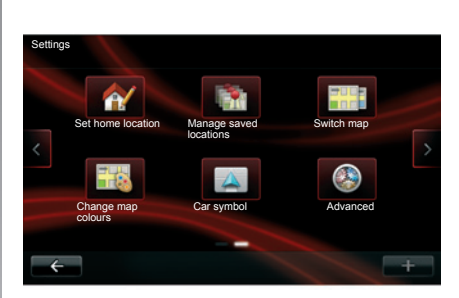

- Set home location;
- Manage saved locations;
- Switch map;
- Change map colours;
- Car symbol;
- Advanced.

## Turn off voice guidance

This menu enables you to activate or deactivate voice guidance.

## **Route planning**

This menu allows you to define your preferences for:

#### Planning preference type

Select one of the planning types. The recommended planning criterion is "Fastest route".

#### "IQ Routes™"

After having selected the planning criteria, the system lets you activate/deactivate the "IQ Routes™" function.

If IQ Routes<sup>™</sup> is activated, this function allows routes to be calculated according to the average level of traffic for the given day and time and the best route to be planned according to actual speeds measured on the roads.

#### Eco-route

The eco-route is the route designed to save the most energy in your vehicle.

## **NAVIGATION SETTINGS (2/3)**

### Show POI on map

This menu enables you to display or hide categories of Points of Interest, or POIs, on the map.

## Manage POIs

This menu allows you to add, change or delete POIs or POI categories.

## Voice

This menu enables you to configure the instructions given by voice guidance.

## EV settings

This menu allows you to create and manage your own recharging stations as well as those detected automatically by the system.

## Set home location

This menu allows you to change your home address.

## Manage saved locations

This menu enables you to delete or rename your saved addresses.

## Switch map

Use this menu if you are installing more than one map saved on your card SD. To change map, select "Change map", then the map required.

## Change map colours

Select "Change map colours", then choose the desired day colours and then night colours. You can download new colours. To choose a downloaded colour, select an additional colour scheme, then the colour required.

## Car symbol

This menu allows you to change the vehicle icon on the navigation map 3D.

## **NAVIGATION SETTINGS (3/3)**

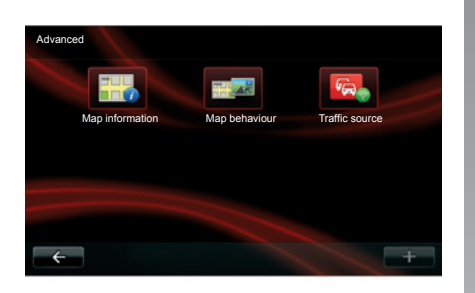

## Advanced

This menu enables you to change the following advanced settings:

- Map information;
- Map behaviour;
- Traffic source.

#### Map information

This menu enables you to display or hide certain information such as the address number before the street name, the street names, the name of the street after the current street, and the current street name on the map.

#### Map behaviour

This menu enables you to set the following behaviours

- show lane images;
- in 2D mode, rotate the map with the vehicle's direction;
- automatically move to 3D when guidance is launched;
- automatically zoom in 2D mode;
- automatically zoom in 3D mode.

#### **Traffic source**

This menu enables you to choose the traffic information source from a preset list.

## LISTEN TO THE RADIO (1/3)

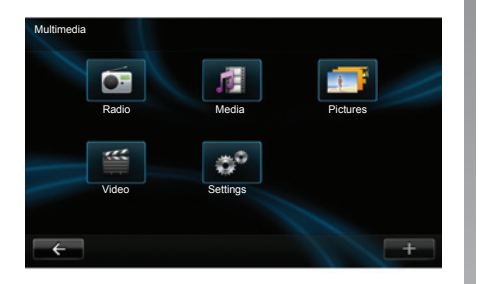

### Accessing the radio

#### Touchscreen

From the main menu, press "Multimedia", then "Radio".

## Radio front panel / Multimedia front panel

Press the "Radio" button on the front panel to get direct access to the "Radio" menu.

## Selecting a wavelength

Select the wavelength (FM or AM) required by pressing **1**.

It is also possible to choose the wavelength using the control on the steering wheel.

### Choosing a station

There are different modes for choosing a radio station.

After having selected the wavelength, select the mode by pressing tabs *3*, *4* or *5*.

Three search modes are available:

- "Frequency" mode (tab 3);
- "List" mode (tab 4);
- "Preset" mode (tab 5).

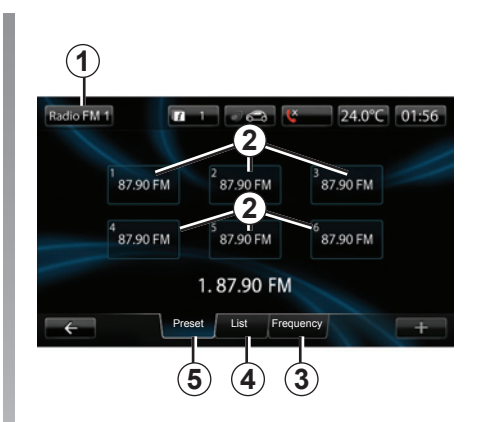

#### "Preset" mode

This operation mode allows you to recall on demand those stations which you have already stored (refer to information on "Storing a station" in this section).

Press the buttons **2** (numbered 1 to 6) to select your stored stations.

you can also select a saved station using the control on the steering wheel.

## LISTEN TO THE RADIO (2/3)

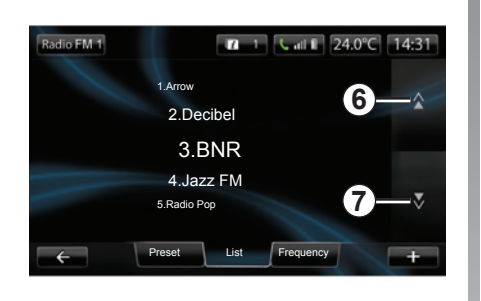

#### "List" mode

This operating mode allows you to find a station by name from an alphabetical list (with FM only). It is possible to scan up to 50 available radio stations.

Press 6 or 7 to scroll through all the stations.

To update this list, please see the following pages.

The names of the radio stations that do not use the RDS system will not appear on the screen. Only their frequency is displayed and sorted at the beginning of the list.

| Radio FM 1 🖉 💼 🤇      | 24.0°C 01:56 |
|-----------------------|--------------|
| 87.90                 |              |
| Preset List Frequency |              |
|                       | 10 11        |

#### "Frequency" mode

This mode allows stations to be searched for either manually or automatically by scanning the selected range of frequencies.

To scan the frequency range:

- go forward or move back in increments of 0.1 MHz by successively pressing 9 or 10;
- move forwards or backwards to the next station by pressing 8 or 11.

## Pop-up menu "+".

From one of the three modes, press "+" to:

- change the source (Radio, USB, SD, etc.);
- add a station to your favourites;
- save a station;
- get text information;
- access the radio settings.

#### Storing a station

From "Frequency" mode or "List" mode, press "+" then "Save as preset". You can also press one of the preset buttons until you hear a beep.

You can store up to 6 stations per band.

#### Text information (Radio-text)

Some FM radio stations broadcast text information relating to their programmes (eg: song titles).

**Note:** this information is only available for certain radio stations.

## LISTEN TO THE RADIO (3/3)

### **Radio settings**

From one of the three modes, press "+" to access the radio settings. From the radio settings, you can set the following elements:

- follow an FM station;
- activate/deactivate traffic information;
- activate/deactivate the programme type search;
- update the list of radio stations.

## Tuning an FM radio station (RDS-AF)

The frequency of an FM radio station may change depending on the geographical area.

In order to keep listening to the same radio station when driving, activate the RDS-AF function so that your audio system can automatically retune the frequency.

**Note:** not all radio stations offer this possibility.

Poor reception can sometimes cause erratic and annoying changes in frequency. In this case you should deactivate the automatic frequency retuning.

To activate/deactivate this function, refer to the section on "Audio settings".

#### Traffic information (i TRAFFIC)

When this function is activated, your audio system makes it possible to automatically receive traffic bulletins when they are broadcast on certain FM radio stations (depending on the country).

#### Programme type search (PTY)

When this function is activated, your audio system allows you to display the type of programme (news, sport, etc.) currently being broadcast (depending on the country).

#### Update radio list

Select this menu to update the list of radio stations.

## MEDIA

This menu enables you to listen to music from an external source (audio CD, USB, SD card, etc).

From the main menu, press "Multimedia", then "Media".

Select an input source connected to the system to access the audio files from the following list:

- Audio CD;
- USB;
- SD card;
- auxiliary socket;
- Bluetooth® connection.

From the main menu, you can:

- access the audio files directly;
- access files, music, genres, artists, albums and reading lists;
- access files and/or audio files.

**Note**: only available sources can be selected. Unavailable sources will be greyed out.

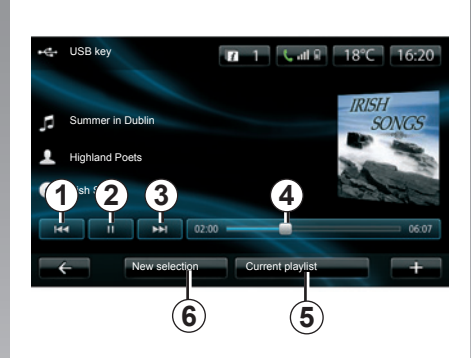

## Playback

You can choose between playing all the tracks or playing a single track.

When playing a track, you can:

- access the previous track by pressing *1*;
- pause by pressing 2;
- access the next track by pressing 3;
- view the scroll bar 4;
- access the current playback list 5;
- make a new selection 6;

## Pop-up menu "+"

During playback, the pop-up menu "+" enables you to:

- change source;
- activate the shuffle function;
- activate repeat playback;
- give the track details for the current track;
- access sound settings.

## PHOTO READER

### Accessing photos

From the "Multimedia" menu, press "Pictures" then select the connected source (Card SD, USB, etc.) to access the photos. The system offers you two options:

- "read all photos";
- reading a photo.

**Note:** some formats may be unreadable by the system.

#### **Options from folders**

From the list of folders/photos, press "+" to:

- change the source;
- access the settings.

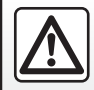

For safety reasons, carry out these operations when the vehicle is stationary.

#### Holiday photos .png

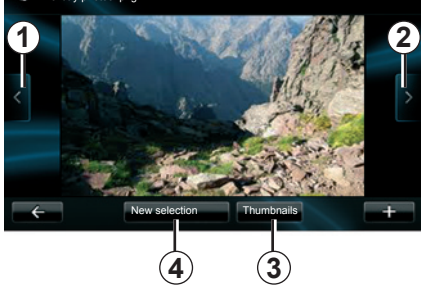

## Playback

You can choose between reading all the photos in a slideshow or viewing a single photo.

When viewing a photo, you can:

- access the previous photo by pressing 1;
- access the next photo by pressing 2;
- alternate between miniature and fullscreen modes by pressing 3;
- make a new photo selection by pressing 4.

## Pop-up menu "+"

When viewing a photo/slideshow, press "+" to:

- display all photos in thumbnail form;
- zoom;
- change the source;
- access the settings.

#### Settings

From the settings, you can:

- change the display time for each photo in the slideshow;
- change the type of transition between each photo in the slideshow;
- change the type of display (normal or fullscreen).

Press "Done" to save your changes.

**Note:** the display is in normal mode by default.

## VIDEO PLAYBACK

### Accessing videos

From the "Multimedia" menu, press "Video" then select the source connected (SD card, USB, etc.) to access videos. The system offers you two options:

- "play all videos";
- playing a video.

**Note:** Some video formats may be unreadable by the system.

#### **Options from folders**

From the list of folders/videos, press "+" to:

- change the source;
- access the settings.

Video playback is only possible when the vehicle is stationary.

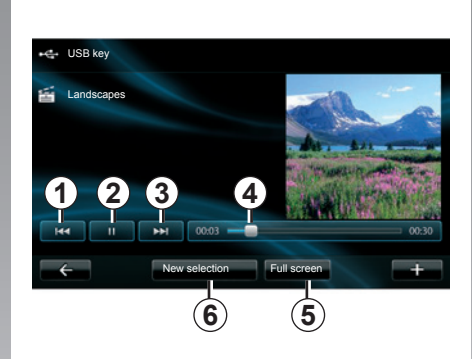

## Playback

You can choose between playing all the videos or playing a single video.

When playing a video, you can:

- access the previous video by pressing *1*;
- pause by pressing 2;
- access the following video by pressing 3;
- view the scroll bar 4;
- view the video in fullscreen 5;
- select a new videos by pressing 6.

## Pop-up menu "+"

During video playback, press "+" to:

- go back to the list of videos;
- change the source;
- access the settings.

#### Settings

From the settings, you can choose the type of display, normal (half-screen) or fullscreen.

Press "Done" to confirm.

**Note:** the display is in normal mode by default.

## **MULTIMEDIA SETTINGS**

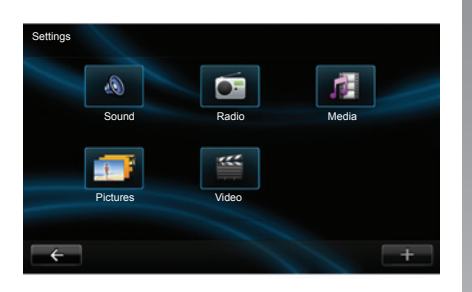

## Accessing the multimedia settings

From the "Multimedia" menu, press "Settings", then select the element you wish to modify:

- Sound;
- Radio;
- Media;
- Pictures;
- Video.

#### Sound

This menu allows you to configure different sound settings:

- Spatialisation to set the sound distribution in the passenger compartment;
- Ambience top select a sound ambience (Pop-rock, Classical, Jazz, Neutral, Manual). If you select Manual, you will be asked to set the treble and bass levels. Once you have made the adjustments, press "Confirm" to confirm your settings.
- Demo Arkamys, select this option to try Arkamys mode.
- Bass Boost Arkamys to activate/ deactivate bass amplification.

#### Radio

This menu enables you to adjust the radio settings:

- activate/deactivate searching for alternative frequencies;
- activate/deactivate i-traffic;
- activate/deactivate programme type;
- update list of saved radio stations.

#### Media

This menu allows you to adjust the multimedia settings:

- activate/deactivate track repeat;
- activate/deactivate shuffle;
- activate/deactivate album image display;
- configure the Bluetooth® connection.

#### Pictures

This menu enables you to adjust the photo settings:

- adjust the photo scrolling period;
- choose the type of transition between each photo;
- choose the type of display (default or fullscreen).

#### Video

This menu enables you to adjust the type of video display (default or fulls-creen).

## PAIRING, UNPAIRING A TELEPHONE

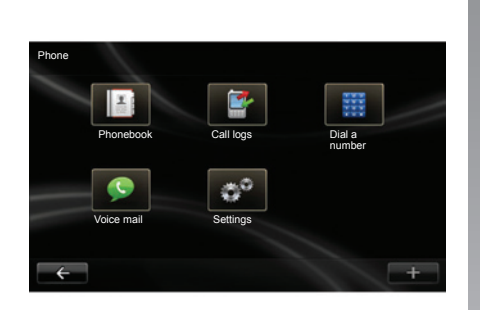

## Accessing the Telephone menu

From the main menu, press "Phone".

**Note**: if no telephones are paired to the system, "Settings" will be the only section you can access.

## Pairing the first telephone

Activate the Bluetooth® connection on your telephone and set its status to "vis-ible".

| ſ | Manage devices                                                                                                   |   |
|---|----------------------------------------------------------------------------------------------------|---|
|   | To use the device features, you must first set up a Bluetooth<br>connection between your device and your R-Link. |   |
| _ | Do you want to do that now?                                                                                      |   |
|   | No Yes                                                                                                    |   |
| ÷ |                                                                                                    | + |

A message will be displayed on the screen to ask you to confirm the pairing of your telephone to the system.

Press "Yes", the multimedia system will search for telephones.

Select your telephone from the list. Depending on the model, and if the system so requests, enter the Bluetooth® code on your telephone to pair it to the multimedia system, or confirm the pairing request. Your telephone can ask you for authorisation to share contacts and call logs. Accept the sharing to get this information on the multimedia system.

### Pairing another telephone

From your telephone, activate the Bluetooth® connection.

From the "Phone" menu, press "Settings", then "Manage devices". From the list of paired telephones in the "Manage devices" menu, press "+", then select "Add" to add a telephone to the list.

## Unpairing a phone

From the main menu, select "Phone", "Settings" and then "Manage devices".

From the list of paired telephones on the "Manage devices" menu, press "+", then select "Delete" to delete a telephone form the list.

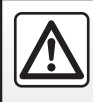

For safety reasons, carry out these operations when the vehicle is stationary.

## CONNECTING, DISCONNECTING A TELEPHONE

## Connecting a paired phone

No phone can be connected to the hands-free phone system if it has not first been paired. Please refer to the information on "Pairing a telephone" in the "Pairing,unpairing a telephone" section.

Your phone must be connected to the hands-free phone system in order to use all its functions.

#### Automatic connection

Once the ignition is switched on, the hands-free phone system searches for paired phones in the vicinity (if the Bluetooth® connection is activated).

Searching starts with the last paired telephone.

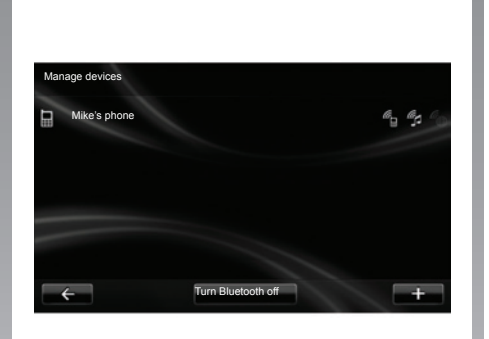

## Manual connection (changing the phone connected)

From the "Phone" menu, press "Settings", then "Manage devices". You will find the list of phones already paired.

Select the phone to be connected from the list.

## Disconnect a phone

From the "Phone" menu, press "Settings", then "Manage devices".

Select the phone to be disconnected from the list.

Switching off the telephone will also cause it to be disconnected.

**Note:** if a call is in progress when the phone is disconnected, the call will automatically be transferred to your phone.

## MANAGING THE PHONEBOOK

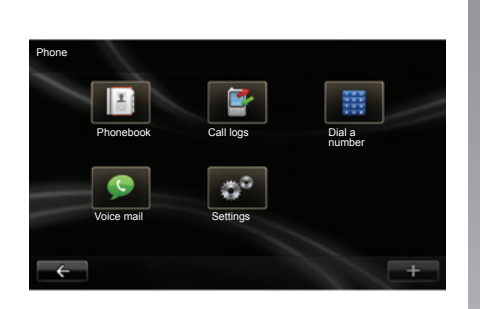

## Downloading the phone memory

By default, when pairing and connecting a telephone, the contacts are synchronised automatically.

To deactivate automatic synchronisation, please refer to the "Telephone settings" section in this document.

**Note:** to access the phonebook from the multimedia system, you will need to authorise data sharing on your telephone. Please refer to the "Pairing, unpairing a telephone" section, and your telephone instructions.

| nonebook |             | Find |
|----------|-------------|------|
| Benjan   | nin Legrand |      |
| Carolir  | ne Felini   |      |
| Cody H   | Hecquet     |      |
| Daisy    | Wiston      |      |
| Jalen F  | Richard     | *    |
| -        |             |      |

## Updating the phonebook

You can transfer your phone contacts into the handset memory of your handsfree phone system via Bluetooth® (if your phone allows this).

From the "Phone" menu, select "Phonebook", then the "+" menu and press "Update telephone data".

## Adding a contact to the Favourites page

From the "Phone" menu, select "Phonebook" then the "+" menu and press "Add a contact to the Favourites page".

**Note:** from the welcome page, press the "Favourites" button to access your favourite numbers.

### Accessing help

From the "Phone" menu, select "Phonebook" then the "+" menu, and press "Help".

## Confidentiality

The contact list of each phone is stored in the memory by the hands-free system.

For reasons of confidentiality, each downloaded contacts list can only be viewed when the corresponding telephone is connected.

## MAKING/RECEIVING A CALL (1/2)

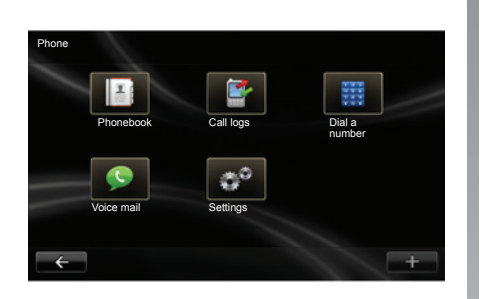

From the "Phone" menu, you can make a call by selecting:

- a contact from the phonebook;
- a number from the call log;
- the keypad to dial the number.

**Note:** from the welcome screen, press "Favourites" to access your favourite numbers.

**Note:** for safety reasons, try to use the voice recognition system. Refer to the Section entitled "Using voice recognition".

| Pho      | nebook           | Find |
|----------|------------------|------|
| 2        | Benjamin Legrand |      |
|          | Caroline Felini  |      |
|          | Cody Hecquet     |      |
| 2        | Daisy Wiston     |      |
| <u>.</u> | Jalen Richard    |      |
|          |                  |      |

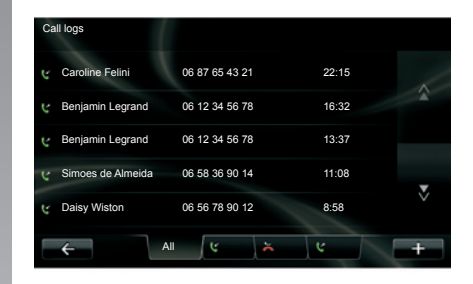

## Making a call from the phonebook

With the telephone connected to the system, from the "Phone" menu, press "Phonebook".

Select the contact (if the contact has more than one number, you will be requested to select the number to call). The call will be started automatically after you press the contact's number.

## Making a call from the call log

With the telephone connected to the system, from the "Phone" menu, press "Call logs".

Press one of the four tabs, then select the contact/number to call to start the call.

## MAKING, RECEIVING A CALL (2/2)

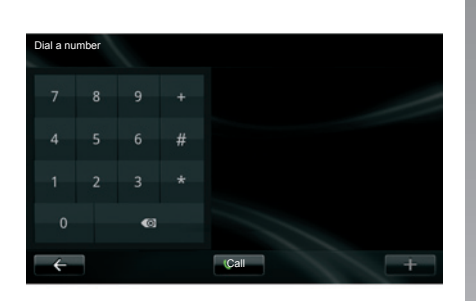

## Making a call by dialling a number

With the telephone connected to the system, from the "Phone" menu, press "Dial a number".

Dial your number using the digital keypad, then press "Call".

For safety reasons, carry out these operations when the vehicle is stationary.

## Receiving a call

When receiving a call, the reception screen is displayed with any information available on the caller:

- the name of the contact (if the number is present in your handset memory or the phonebook list);
- the caller's number (if the number is not present in your handset memory);
- "No Caller ID" (if the number cannot be viewed).

#### Pick up

To pick up a call, press "Pick up".

Press "End call" to end the call.

#### Reject a call

To reject in incoming call, press "Reject", the person calling you will be redirected to your voicemail.

#### Place a call on hold

Please refer to the "During communication" section.

## Using voicemail

With the telephone connected to the system, from the "Phone" menu, press "Voice mail".

#### Configure voicemail

If the voicemail box is not configured, the configuration screen will be displayed. Enter your number on the digital keypad, then confirm.

#### Calling the voicemail box

With the telephone connected to the system, from the "Phone" menu, press "Voice mail". The system will call the configured voicemail account.

## CALL LOG

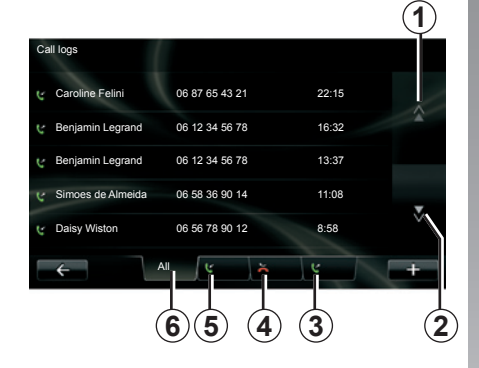

## Accessing the call log

With the telephone connected to the system, from the "Phone" menu, press "Call logs".

The call log places the various calls in four tabs:

- 6 All calls (incoming, outgoing, missed);
- 5 incoming calls;
- 4 missed calls;
- 3 outgoing calls.

For each list, the contacts are listed from the most recent to the oldest.

## Browsing the call log

Press a tab to view its content.

Press the Up **1** and Down **2** buttons to scroll through the list of calls.

Press a call log entry to call the relevant contact.

Please refer to the "Making, receiving a call" section for further information.

## Updating the call log

Press "+" and select "Update telephone data". A message will notify you that the data has been updated.

## **DURING A CALL**

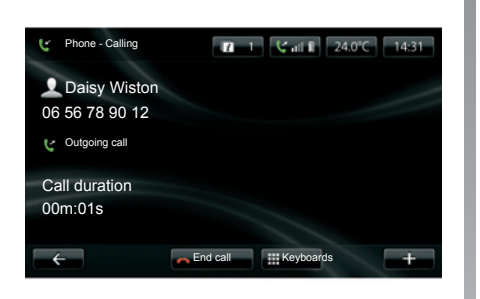

During a call you can:

- adjust the volume by pressing the control buttons on the steering wheel of your vehicle;
- end communication by pressing "End call" or by pressing the control buttons under your steering wheel;

- place a call on hold by pressing "+" then select "On hold". To pick up a call on hold, press "Continue";
- switch the call to the phone by pressing "+" then select "Handset".

**Note:** some telephones disconnect from the system during a call transfer.

During a call, you can return to other system functions (navigation etc.) by pressing "Back".

## **PHONE SETTINGS**

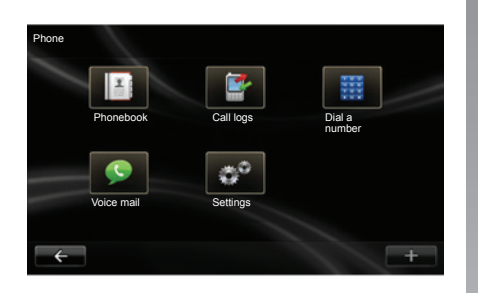

### Accessing telephone settings

From the "Phone" menu, press "Settings".

The following choices are offered:

- Manage devices;
- Sound levels;
- Voice mail;
- Turn Bluetooth on;
- Automatically download phone data.

| a                           |         |   |
|-----------------------------|---------|---|
| Settings                    |         |   |
| Manage devices              |         |   |
| Sound levels                |         |   |
| Voice mail                  |         |   |
| Turn Bluetooth on           |         | S |
| Automatically download phor | ne data | R |
| ÷                           | Done    | + |

#### Manage devices

Refer to the information on "Pairing/unpairing a phone".

#### Sound levels

This option allows you to adjust the audio level of the hands-free system and the ringtone.

#### Voice mail

Please refer to the information on "Configuring voicemail" in the "Making, Receiving a call" section.

#### Turn Bluetooth on

Tick this option to activate or deactivate the Bluetooth® on the hands-free system.

#### Automatically download phone data

Tick this option to activate or deactivate the automatic download of data from the telephone to the multimedia system.

## DRIVING ECO<sup>2</sup>

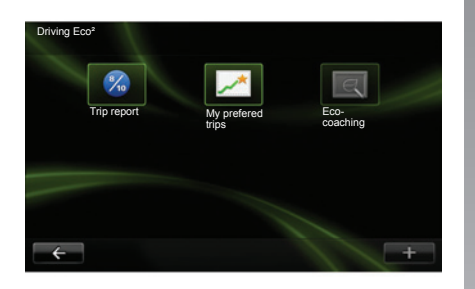

## Access the Driving Eco<sup>2</sup> menu

(Depending on the vehicle)

From the main menu, press "Vehicle", then "Driving Eco<sup>2</sup>".

The "Driving Eco<sup>2</sup>" menu grants access to the following information:

- Trip report;
- My prefered trips;
- Eco-coaching.

#### Trip report

This menu shows you the data saved from your last journey:

- average fuel consumption;
- average speed;
- total consumption;
- recovered energy or mileage completed;
- average environmental driving performance;
- braking anticipation;
- ability to manage vehicle speed.

To save your data, press "Save", then select the type of journey taken from the following list:

- home/work;
- holiday;
- weekend;
- trip;
- personal.

To reset your data, press "Reset". A message will ask you to confirm the data reset. Press "Yes" to confirm or "No" to cancel.

#### My prefered trips

Once you have saved a specific journey (see information on "Journey record"), this menu will show you the changes in your driving style.

Two tabs enable this information to be viewed:

- "Summary" shows the total route distance, the distance covered, the date of updating information and the average rating out of 100.
- "Details" shows the journey record information.

#### Eco-coaching

This menu monitors your driving style, and provides you with advice to best reduce your fuel consumption, as necessary.

To access this menu, press "Ecocoaching" and carefully read the advice, scroll through the pages by pressing the scroll arrows.

## PARKING DISTANCE CONTROL, REVERSING CAMERA (1/2)

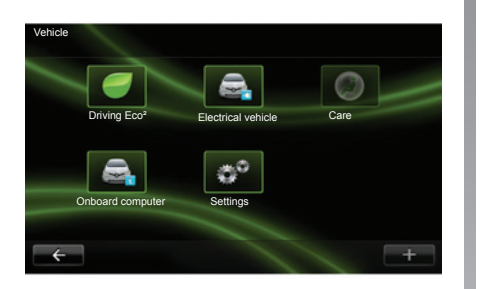

### Parking distance control

#### Activation, deactivation

Depending on the vehicle, you can deactivate the parking distance control from the touchscreen.

From the main menu, press "Vehicle", "Settings", "Park Assist" then "Front park assist" or "Rear park assist". Activate or deactivate parking distance control and confirm your choice by selecting "Confirm".

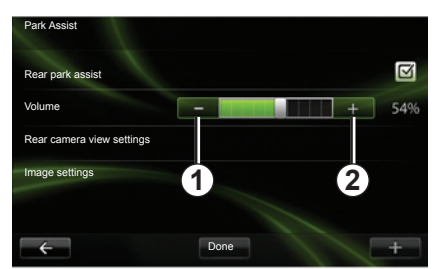

#### Adjusting the audio volume (Depending on the vehicle)

From the "Vehicle" menu, go to "Settings", press "Park Assist", then on the "Volume" line, adjust the parking distance control volume by pressing "+" 1 or "- " 2.

#### Reset the parking distance control settings

From the "Park Assist" menu, press "+" then select "Reset to the default values".

## PARKING DISTANCE CONTROL, REVERSING CAMERA (2/2)

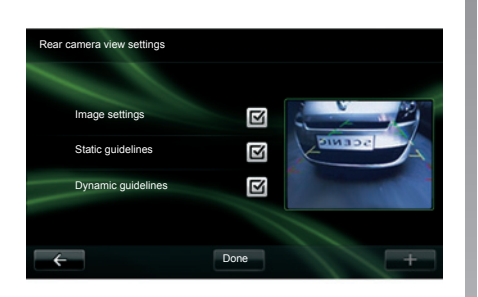

### **Reversing camera**

#### Activation, deactivation

From the "Settings" menu, press "Park Assist", then "Rear camera view settings".

Activate or deactivate the reversing camera and confirm your choice by selecting "Done".

#### Rear camera view settings

From the "Settings" menu, press "Park Assist" then "Rear camera view settings" to activate/deactivate the reversing camera, the mobile clearance and fixed gauges.

Confirm your choice by selecting "Done".

To reset the camera settings, from the "Rear camera view settings" menu, press "+" then select "Reset to the default values".

For further information on the reversing camera, please see your owner's handbook.

#### Image settings

From the "Vehicle" menu, go to "Settings", press "Image settings", then adjust the following settings:

- brightness;
- saturation;
- contrast.

Confirm your choice by selecting "Done".

To reset the video settings, from the "Image settings" menu, press "+" then select "Reset to the default values".

## **ELECTRIC VEHICLE (1/2)**

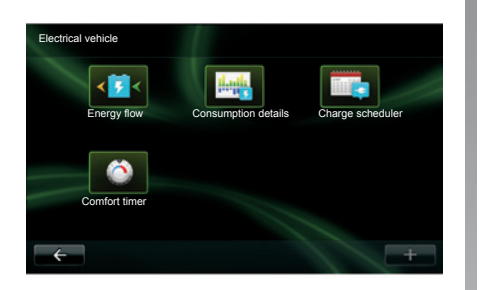

## Access the Electrical vehicle menu

(depending on vehicle)

From the main menu, press "Vehicle", then "Electrical vehicle".

This menu shows the following information for electric vehicles only:

- Energy flow;
- Consumption details;
- Charge scheduler;
- Comfort timer.

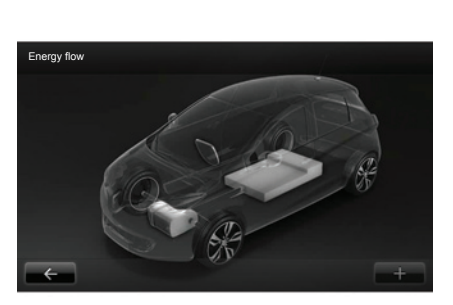

#### **Energy flow**

This menu shows you a diagram of the vehicle, and indicates the points where the vehicle is consuming energy or is generating energy to recharge the traction battery.

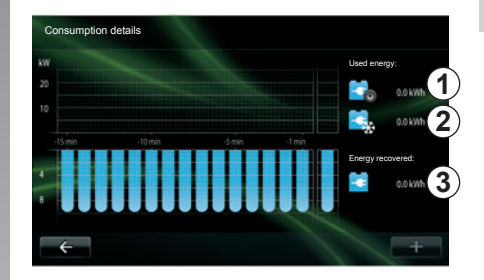

#### **Consumption details**

This menu shows you a diagram of the vehicle, and indicates the points where the vehicle is consuming energy (when the vehicle is consuming energy or generating energy to recharge the traction battery) and compares it to the last 15 minutes of driving.

The following appear on the right-hand side of the screen:

- 1 energy consumed;
- 2 energy consumption of accessories (air-conditioning, radio, etc);
- 3 recovered energy.

## **ELECTRIC VEHICLE (2/2)**

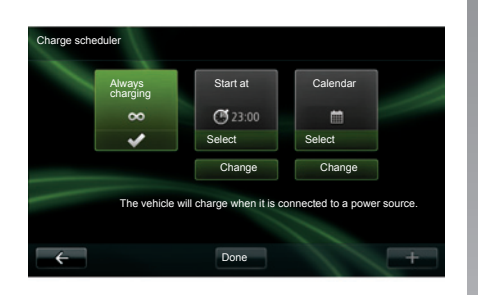

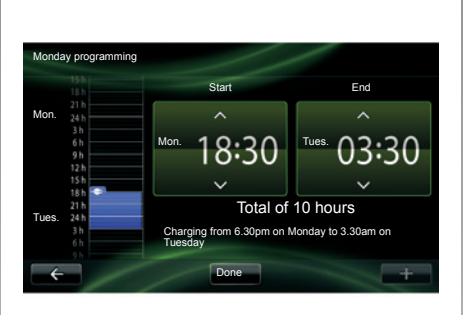

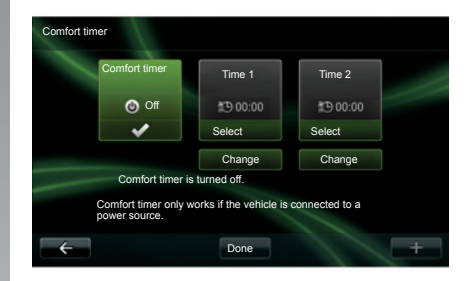

#### Charging programming

This menu enables you to set the time to start charging.

You can choose:

- immediate charge;
- a daily schedule;
- a weekly schedule.

**Note:** charging starts at the time set if the engine is switched off and the vehicle is plugged in to a power source.

To change the charging programmer (by week), press "Change" underneath the "Calendar". Press "Add a charging programme" - a window will open to adjust the charge start time and end time.

Confirm your choice by pressing "Done".

#### **Comfort timer**

This menu allows you to:

- deactivate the air preconditioning;
- set the start time for air preconditioning.

Press one of the buttons to activate/deactivate the air preconditioning.

You can set up to two air preconditioning times. To set the start time, press "Change".

Set the time and press "Done" to confirm.

## CARE

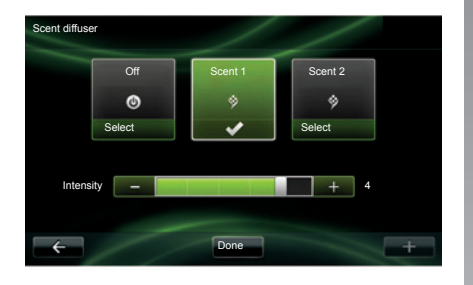

Ioniser Off Clean Select Select Select Select

Depending on the vehicle, you may have a fragrance diffuser, an air ioniser and a system checking the quality of the exterior air.

### Scent diffuser

From the "Care" menu, press "Scent diffuser" to choose the type of fragrance and the intensity of the diffusion in the passenger compartment. Press "Done" to confirm.

### loniser

The air ioniser uses two modes:

- Clean: helps to reduce bacteria and allergenic particles present in the air;
- Relax : creates a healthy and relaxing driving atmosphere through the emission of ions;
- Off (stop emission).

Once the mode has been selected, it will automatically stop after 30 minutes. You can activate/deactivate automatic running by ticking the "Start ioniser at each vehicle start" option. Press "Done" to confirm your choice.

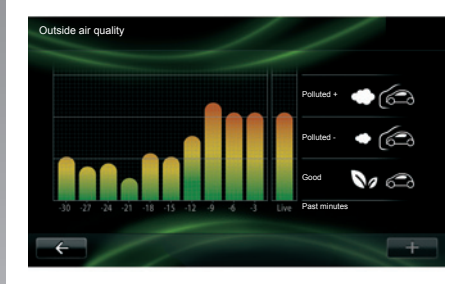

## Outside air quality

From the "Care" menu, press "Outside air quality" to view the air quality graph. This graph estimates the exterior air quality over the last 15 minutes of use.

The three pictograms indicate the quality level (respectively from the healthiest to the most polluted air):

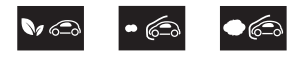

## **ON-BOARD COMPUTER/VEHICLE SETTINGS**

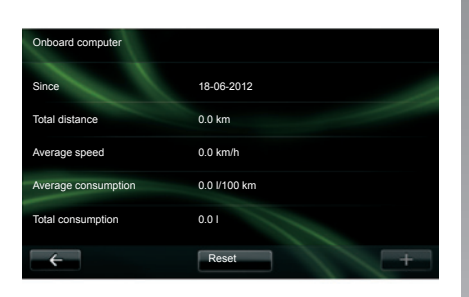

## **On-board computer**

(depending on vehicle)

From the "Vehicle" menu, select, "Onboard computer" to access the following information since the last reset:

- date of starting calculation;
- total distance;
- average speed;
- average fuel consumption;
- total fuel or energy consumption.

To reset the on-board computer and instrument panel information, press "Reset" and confirm by pressing "Yes".

### Settings

(depending on vehicle)

From the "Vehicle menu, select "Settings".

This menu allows access to the parking distance control and enables you to activate/deactivate the following options:

- automatically fold in the wing mirrors upon locking the vehicle;
- lock/unlock doors while driving;
- activate the rear windscreen wiper when selecting reverse gear;
- activate daytime running lights;
- only unlock the driver's door when opening the door;
- easy access;
- set the driving style indicator on the instrument panel;
- activate/deactivate the eco score.

#### Parking distance control

Please refer to the "Parking distance control, reversing camera" section.

## INTRODUCTION TO THE SERVICES MENU

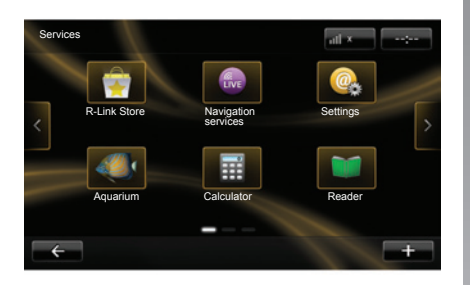

### Access the Services menu

From the main menu, press "Services".

The "Services" menu grants access to the following elements:

- R-Link Store;
- Navigation services;
- Settings;
- Your applications.

Some services are freely accessible during the trial period. You can extend your subscription online via www. renault.com.

## Introduction to R-Link Store

R-Link Store is the applications store for your multimedia system. It enables you to buy applications over a secure online system.

Please refer to the "Downloading and installing applications from R-Link Store" section for more information.

### **Navigation services**

Please refer to the "Navigation services" section.

## Settings

This menu brings together the management tools for applications and connections. Please refer to the "Services Settings" section for more information.

## **DOWNLOADING AND INSTALLING APPLICATIONS (1/4)**

R-Link Store is an online store enabling you to buy applications, services and content. R-Link Store can be accessed directly from your multimedia system or from a computer connected to the Internet.

**Note:** some products can only purchased via a computer connected to the Internet on R-Link Store. If so, a message will be displayed to notify you. Please refer to "Downloading and installing applications from a computer".

**Note:** some applications are paid. For further information about buying applications, please see the general conditions of sale.

| 🤹 R-I | Link Store |          | Z −3 atl × | 15:09 |
|-------|------------|----------|------------|-------|
| Coy   | ote Pack   |          |            |       |
| Rena  | ult        |          |            | â     |
| Digi  | tal Pack   |          |            |       |
| Rena  | ult        |          |            |       |
| Rea   | ider       |          |            | •     |
| Rena  | ult        |          |            | l Ý   |
| 6     | Selection  | Top apps | Categories |       |

# Downloading and installing applications from R-Link Store

From the "Services" menu, press "R-Link Store".

The available applications are classified in three tabs:

- Selection presents a selection of applications;
- Top apps classes the applications by order of popularity;
- Categories shows the applications by theme: entertainment, maps, etc.

Select an application to get a description.

The "+" menu grants access to the following elements:

- Search enables you to search for an element using a key word;
- Update enables you to search for available updates for the applications, services and content installed;
- My products gives a summary of the elements bought along with the expiry dates for the products concerned;
- Legal information displays the legal information about R-Link Store.

## **DOWNLOADING AND INSTALLING APPLICATIONS (2/4)**

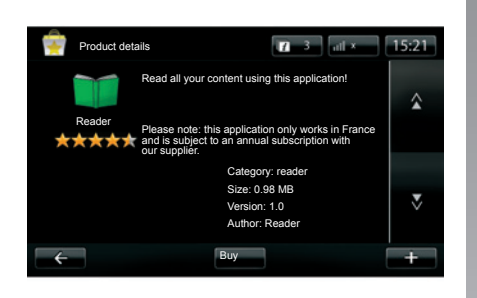

Press "Purchase" to choose the type of payment.

The multimedia system system offers two types of payment: by My Renault account or by credit or debit card. Select one of the two options, tick the box to accept the general conditions of sale for R-Link Store, then go on to payment.

**Note:** it is mandatory to enter an e-mail address. An invoice will be sent to this address, along with the user and installation instructions, depending on the application purchased.

#### Pay using My Renault account

Enter the e-mail address and password for your My Renault account, then press "OK".

Choose a credit or debit card from those already linked to your My Renault account, or add a new one.

Enter the card details, then press "Confirm".

Your application download will begin immediately. Once the application has been downloaded, its icon will be displayed in the "Services" menu.

**Note:** the download time for the application can vary depending on the size of the application and on the reception quality on the mobile network.

**Note:** to use this type of payment, you must first create a My Renault account. Please see the information on "Creating an account in My Renault" open the next page.

The availability of the services described varies depending on the country.

#### Paying by credit or debit card

Enter a valid e-mail address, then press "OK".

Enter the card details, then press "Done".

Your application download will begin immediately. Once the application has been downloaded, its icon will be displayed in the "Services" menu.

**Note:** the download time for the application can vary depending on the size of the application and on the reception quality on the mobile network.

**Note**: the card details you enter in the system when making a purchase are automatically saved. To delete them from the system, please see the information on "Deleting card details".

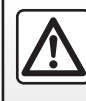

For safety reasons, carry out these operations when the vehicle is stationary.
# **DOWNLOADING AND INSTALLING APPLICATIONS (3/4)**

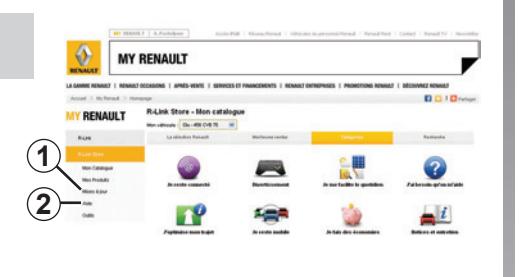

# Downloading and installing applications from a computer

You can also download applications from a computer connected to the Internet (particularly useful for large files). You can also manage your products from your computer and transfer them to your multimedia system via the system SD card.

**Note:** some products can only be purchased from a computer connected to the Internet, from the www.renault.com website.

#### Create an account for My Renault

To buy and download applications from a computer connected to the Internet from www.renault.com, you must first create an account My Renault:

- from a computer connected to the Internet, open your browser, go to www.renault.com and select your country;
- click on the "Connection" button and follow the steps indicated on the website to create your account My Renault.

Once you have created an account, you can explore the catalogue of applications and search for product updates.

**Note:** for further information, click on "Help" **2** or see an Authorised Dealer.

The screens shown in the user manual are not contractual.

#### Searching for updates

- Log in to your account My Renault then click on "Updates" 1. The website displays the updates available for the multimedia system software, your applications, your map data, etc.
- Tick the boxes you wish to copy to the SD card, then click "Synchronise".

**Note:** during synchronisation, the installation of R-Link Toolbox software is proposed. You should install this software to be able to download products and updates to the SD card.

**Note:** internal software updates for the multimedia system are only available from a computer connected to the Internet.

# Installing applications via the SD card

Insert the SD card into the SD port on your vehicle. The multimedia system detects new applications and installs them automatically.

# **DOWNLOADING AND INSTALLING APPLICATIONS (4/4)**

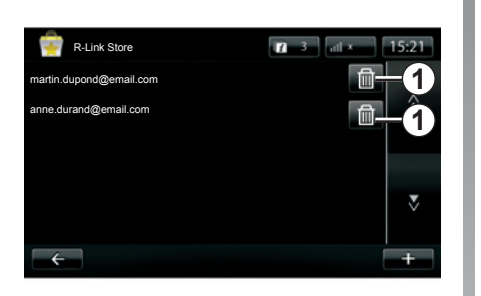

## Managing personal data

The system stores e-mail addresses and card details in the memory.

#### Deleting an e-mail address

When you purchase on R-Link Store, when you enter an e-mail address, press the button at the far right of the "Email" line. The list of e-mail addresses saved in the system is displayed.

Press **1** opposite the address you wish to delete. The address is immediately deleted.

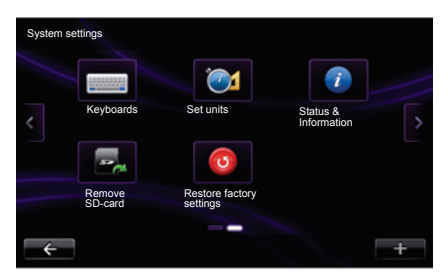

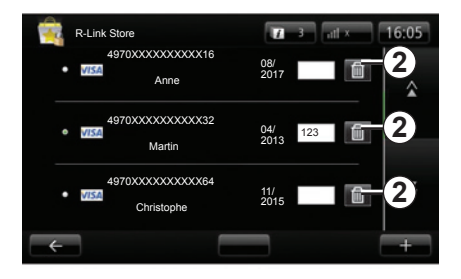

#### **Resetting the system**

To reset all the system settings and/or delete all personal data, select "System" from main menu, then "Restore factory settings" and follow the on-screen instructions.

#### **Data sharing**

You can authorise or reject data sharing from the moment the system is started. Please refer to the "Starting, Stopping" section.

#### Deleting credit or debit card data

When you make a purchase with a credit or debit card, press "Pay with a card already saved in the memory" on the purchase confirmation form. The list of credit or debit cards saved in the system is displayed.

Press **2** opposite the card data to be deleted. The credit or debit card data is immediately deleted.

**Note:** the vehicle must be connected to a mobile network to be able to delete card data.

# SERVICES SETTINGS

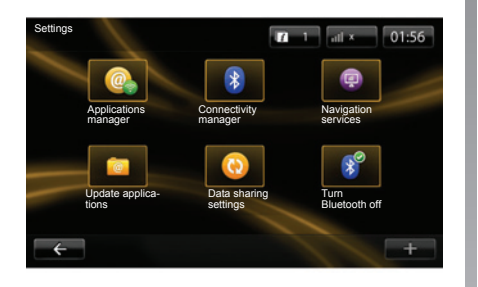

You can access the following menus from the "Settings" menu:

- Applications manager;
- Connectivity manager;
- Navigation services;
- Update applications;
- Data sharing settings;
- Activate/deactivate Bluetooth®.

# Applications manager

The applications manager enables you to delete application data, uninstall applications and view the following information:

- about;
- system usage;
- confidentiality.

### Delete application data

Select the application from which you wish to delete data. Press "+", then "Delete application data".

#### **Deleting an application**

Select the application you wish to delete, press "+" then "Delete application".

# **Connectivity manager**

This menu enables you to manage your Bluetooth® peripherals. Refer to the "Pairing/unpairing a telephone" section.

## **Navigation services**

Refer to the "Navigation services" section for more details.

## **Update applications**

This menu enables you to search for updates for installed applications.

## Data sharing settings

This menu enables you to activate or deactivate data sharing.

**Note:** in the event of deactivating data sharing, certain applications may not operate correctly.

## Activate/deactivate Bluetooth®

Press this button to activate or deactivate the Bluetooth® on the multimedia system. A message is displayed to indicate the activation or deactivation of the Bluetooth®.

# SYSTEM SETTINGS (1/3)

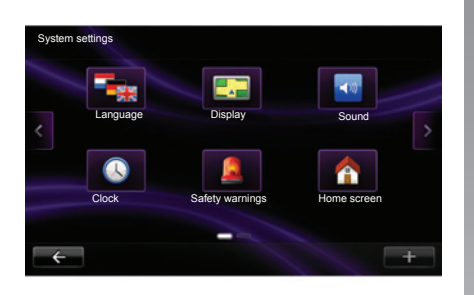

# Accessing the system settings

From the main menu, press "System".

The "System settings" menu enables you to adjust the following elements:

- Language;
- Display;
- Sound;
- Clock;
- Safety warnings;
- Home screen;

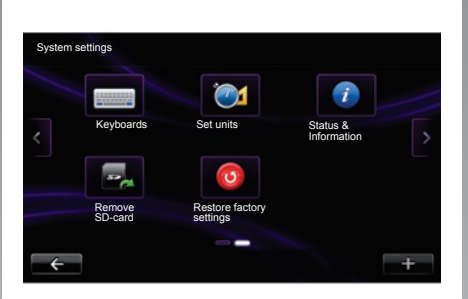

- Keyboards;
- Set units;
- Status & Information;
- Remove SD-card;
- Restore factory settings.

# Language

This menu is used to select a language to apply to the system. Select the desired language, then a voice.

## Display

This menu is used to adjust the following settings:

- Daytime brightness: change the screen brightness to suit the external light (daylight). In low light levels, the screen is easier to read if the display is not too bright.
- Night brightness: change the screen brightness to suit the external light (night light). In low light levels, the screen is easier to read if the display is not too bright.
- Switch to night mode at night: tick this option to activate the automatic switchover to night/day mode. The system switches to night mode when the external light is low or when the headlights are lit.
- Use night mode: tick this option to activate night mode.

# SYSTEM SETTINGS (2/3)

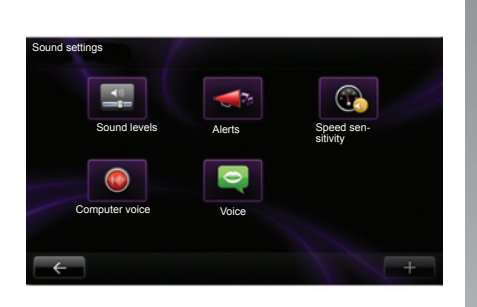

# Sound

This menu is used to adjust the following settings:

- Sound levels enables the main audio volume, traffic information, handsfree system, telephone ringtone, navigation instructions, synthetic voices and application alerts to be adjusted.
- Alerts enables the audio alert volume to be adjusted, and also authorises or prevents alerts when the touchscreen is switched off.

- Speed sensitivity enables the multimedia system audio volume to be adjusted, based on the vehicle speed.
- Computer voice enables the type of information given by a synthetic voice to be adjusted.
- Voice enables the system voice to be chosen. Please refer to the "Volume and voice" section for further information.

## Clock

This menu is used to set the system clock and the time display format. It is recommended to keep the automatic setting.

## Safety warnings

This menu enables the alerts provided by the system to be activated or deactivated. Tick the alert boxes you wish to activate.

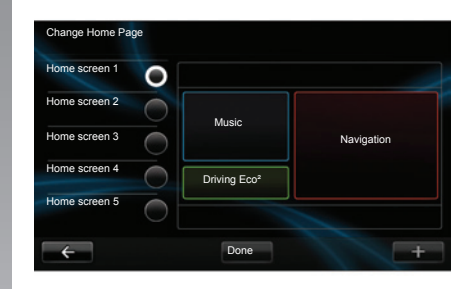

## Home screen

This menu sets the configuration of the welcome screen. Choose one of the configurations from the left-hand list. The right section of the screen gives a preview of the changes.

Once you have chosen a configuration, press the "Done" button to confirm your choice.

# SYSTEM SETTINGS (3/3)

## **Keyboards**

This menu enables you to choose the virtual keypad used by the system:

- choose an alphabet type from Latin, Greek and Cyrillic, then press next;
- choose a keypad type from the choices on offer, then press "Done" to confirm your selection.

# Set units

This menu enables you to choose the type of unit for various elements:

- distance units;
- coordinate display;
- temperature units;
- barometric units.

# **Status & Information**

This menu gives you various pieces of system information:

- version information;
- GPS status;
- network status;
- licences;
- copyright.

# **Remove SD-card**

This menu enables you to eject the SD card safely.

To remove the SD card from the SD port, please refer to "SD card: use, initialisation".

# **Restore factory settings**

This menu allows you to delete all information from the system.

**Note:** after resetting, the system will restart in English. To change the language, please refer to the information on "Language" in this section.

# **OPERATING FAULTS**

| System                                                       |                                              |                                              |
|--------------------------------------------------------------|----------------------------------------------|----------------------------------------------|
| Description                                                  | Causes                                       | Solutions                                    |
| No image is displayed.                                       | The screen is on standby.                    | Ensure that the screen is not on standby.    |
| No sound can be heard.                                       | The volume is set to minimum or pause.       | Increase the volume or deactivate pause.     |
| No sound comes from the left, right, front or rear speakers. | The balance or fader settings are incorrect. | Adjust the sound balance or fader correctly. |
| No map is displayed.                                         | The SD card is missing or damaged.           | Check the SD card is present.                |

| Navigation                                                                                                    |                                                                                                    |                                                                                                  |
|----------------------------------------------------------------------------------------------------|----------------------------------------------------------------------------------------------------|--------------------------------------------------------------------------------------------------|
| Description                                                                                                    | Causes                                                                                                    | Solutions                                                                                        |
| The location of the vehicle on the screen does not correspond to its actual location, or the GPS marker on the screen remains grey or yellow. | Incorrect positioning of the vehicle caused by GPS reception.                                                  | Move the vehicle until reception of the GPS signal is improved.                                  |
| The directions on the screen do not correspond to the actual road.                                                                            | The SD card is out of date.                                                                                    | Download an update from MyRenault.                                                               |
| Traffic flow information is not displayed on the screen.                                                                                      | Guidance has not been activated.                                                                               | Ensure guidance is activated. Select a destination and begin the guidance.                       |
| Certain items on the menu are not available.                                                                                                  | Depending on the current command, some items will be unavailable.                                              |                                                                                                  |
| Voice guidance is unavailable.                                                                                                    | The navigation system does not include<br>the intersection.<br>Voice guidance or guidance is deacti-<br>vated. | Increase the volume. Ensure voice guid-<br>ance is activated. Ensure guidance is ac-<br>tivated. |

# **OPERATING FAULTS (continued)**

| Navigation                                                                     |                                                                                                    |                                                     |
|--------------------------------------------------------------------------------|----------------------------------------------------------------------------------------------------|-----------------------------------------------------|
| Description                                                                    | Causes                                                                                             | Solutions                                           |
| The directions of the voice guidance do not correspond to your exact location. | The voice guidance may vary according to the environment.                                          | Drive according to the actual conditions.           |
| The suggested route does not start or end at the required destination.         | The destination is not yet recognised by the system.                                               | Enter a road near to the required destina-<br>tion. |
| The system calculates a detour auto-<br>matically.                             | Prioritising avoid area settings or traffic restrictions will affect the calculation of the route. | Deactivate the "avoid area settings" func-<br>tion. |

| Phone                               |                                                                                               |                                                                                                    |
|-------------------------------------|-----------------------------------------------------------------------------------------------|----------------------------------------------------------------------------------------------------|
| Description                         | Causes                                                                                        | Solutions                                                                                              |
| No sounds or ringtone can be heard. | The mobile phone is not connected to<br>the system.<br>The volume is set to minimum or pause. | Ensure that the mobile phone is connected to the system. Increase the volume or de-<br>activate pause. |
| Impossible to make a call.          | The mobile phone is not connected to<br>the system.<br>The phone keypad has been locked.      | Ensure that the mobile phone is connected to the system. Unlock the phone keypad.                      |

| Voice recognition                                       |                                                                                                    |                                                                                                    |
|---------------------------------------------------------|----------------------------------------------------------------------------------------------------|----------------------------------------------------------------------------------------------------|
| Description                                             | Causes                                                                                                    | Solutions                                                                                                    |
| The system does not recognise the voice command stated. | The voice command has not been rec-<br>ognised.<br>The voice recognition time delay has ex-<br>pired.<br>The voice recognition cannot operate<br>properly due to a noisy environment. | Check that the stated voice command<br>exists (Refer to the "Using voice com-<br>mands" section). Speak within the voice<br>recognition time delay.<br>Speak in a quiet environment. |

# **ALPHABETICAL INDEX (1/2)**

#### Α

| ~                |               |
|------------------|---------------|
| address          |               |
| air ioniser      | GB.67         |
| answering a call | GB.57 – GB.58 |

## В

| buttons | GB.5 → | GB.12, | GB.15 |
|---------|--------|--------|-------|
|---------|--------|--------|-------|

## С

| call history                 | GB.59                                         |
|------------------------------|-----------------------------------------------|
| colours                      | GB.75                                         |
| communication                | GB.60                                         |
| compass                      | GB.29                                         |
| connect a telephone          | GB.55                                         |
| connected servicesGB.38 - GE | $8.39, \text{GB.69} \rightarrow \text{GB.73}$ |
| controls                     | $BB.5 \rightarrow GB.12, GB.15$               |

## D

| destination            | $\dots GB.23 \rightarrow GB.27$          |
|------------------------|------------------------------------------|
| detailed route         | $\dots \dots GB.30 \rightarrow GB.33$    |
| detour                 | $\dots$ GB.32, GB.34 $\rightarrow$ GB.36 |
| dialling a number      |                                          |
| disconnect a telephone |                                          |

## Е

| ECO driving        | GB.62                |
|--------------------|----------------------|
| electric vehicle   | GB.40, GB.42         |
| vehicle range      | GB.65 – GB.66        |
| charge             | GB.41, GB.65 – GB.66 |
| ending a call      | GB.57 – GB.58        |
| energy consumption | GB.65 – GB.66        |
| energy-saving      | GB.62                |
| environment        | GB.62                |
|                    |                      |

#### F

| fascias and steering wheel controls | GB.5 | ightarrow GB.12 |
|-------------------------------------|------|-----------------|
|-------------------------------------|------|-----------------|

| favourite          |       |
|--------------------|-------|
| add                | GB.19 |
| delete             | GB.19 |
| fragrance diffuser | GB.67 |
| fuel economy       | GB.62 |

#### **G** gu

| uidance      |                                              |
|--------------|----------------------------------------------|
| activation   | $\dots \dots GB.23 \rightarrow GB.27, GB.30$ |
| cancellation |                                              |
| voice        | $\dots GB.30 \rightarrow GB.32$              |

#### 

| language            |  |
|---------------------|--|
| change              |  |
| linking a telephone |  |

# M

| map         |              |
|-------------|--------------|
| display     | GB.29, GB.37 |
| map symbols |              |
| scale       |              |
| MENU        |              |
| MP3         |              |
| MP3 player  |              |

#### Ν

| navigation        | $\dots\dots GB.34 \rightarrow GB.36$ |
|-------------------|--------------------------------------|
| navigation system | GB.3                                 |

### 0

| operating faults | GB.79 |
|------------------|-------|
| operation        | GB.18 |

#### Ρ

| parking | distance | control |  |  |  | GB.63 | 6 – GB.64 |
|---------|----------|---------|--|--|--|-------|-----------|
|---------|----------|---------|--|--|--|-------|-----------|

# **ALPHABETICAL INDEX (2/2)**

| personal data          |       |
|------------------------|-------|
| delete                 | GB.73 |
| precautions during use | GB.3  |

#### **R** radio

| laulo                     |                                       |
|---------------------------|---------------------------------------|
| automatic mode            | $\dots \dots GB.47 \rightarrow GB.49$ |
| automatic station storage | $\dots \dots GB.47 \rightarrow GB.49$ |
| choosing a station        | $\dots \dots GB.47 \rightarrow GB.49$ |
| manual mode               | $\dots \dots GB.47 \rightarrow GB.49$ |
| station pretuning         | $\dots \dots GB.47 \rightarrow GB.49$ |
| rear view camera          | GB.63 – GB.64                         |
| receiving a call          | GB.57 – GB.58                         |
| rejecting a call          | GB.57 – GB.58                         |

#### S

| screen             |                             |
|--------------------|-----------------------------|
| monitor            | GB.18                       |
| navigation display |                             |
| SD card            | GB.3, GB.13 – GB.14         |
| second route       |                             |
| settings           | GB.61. GB.68. GB.74 → GB.77 |
| audio              | GB.53, GB.76                |
| brightness         |                             |
| customising        | GB.76                       |
| navigation         |                             |
| soft button        | GB.4, GB.15 → GB.17         |
| sounds             |                             |
| activate           | GB.28                       |
| deactivate         | GB.28                       |
| stage              | GB.33                       |
| switching off      | GB.18                       |
| system             |                             |
| initialisation     | GB.13 – GB.14               |
|                    |                             |

| т                                |                                         |
|----------------------------------|-----------------------------------------|
| telephone contacts list          | GB.56                                   |
| traffic information              | $\text{GB.34} \rightarrow \text{GB.36}$ |
| trip computer and warning system | GB.68                                   |

## U

| unpairing a | telephone | GB.54 |
|-------------|-----------|-------|
|-------------|-----------|-------|

### ۷

| GB.28                                 |
|---------------------------------------|
| GB.28                                 |
| GB.20 → GB.22                         |
| $\dots \dots GB.20 \rightarrow GB.22$ |
| GB.28                                 |
|                                       |

# (www.e-guide.renault.com) (www.renault-multimedia.com)

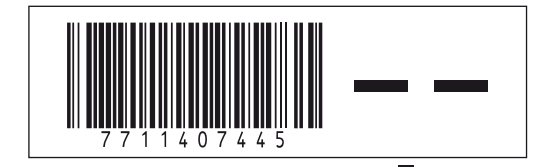

RENAULT S.A.S. SOCIÉTÉ PAR ACTIONS SIMPLIFIÉE AU CAPITAL DE 533 941 113 € / 13-15, QUAI LE GALLO 92100 BOULOGNE-BILLANCOURT R.C.S. NANTERRE 780 129 987 — SIRET 780 129 987 03591 / TÉL. : 0810 40 50 60

NX 1048-1 - 77 11 407 445 - 11/2012- édition anglaise